Benutzerhandbuch

# **HP** StorageWorks

# Modular Smart Array 1000 (MSA1000) Controller

Erste Ausgabe (September 2003)

Teilenummer: 347281-041

Dieses Handbuch enthält Informationen zur Verwendung, zum Austausch und zur Wartung des HP StorageWorks Modular Smart Array 1000 Controllers.

**Hinweis:** Dokumentation mit dem Titel HP StorageWorks Modular SAN Array 1000 oder HP StorageWorks Modular Smart Array 1000 bezieht sich gleichermaßen auf das HP StorageWorks MSA1000.

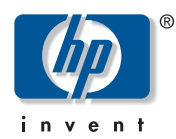

© Copyright 2003 Hewlett-Packard Development Company, L.P.

Hewlett-Packard Company haftet nicht für technische oder redaktionelle Fehler oder Auslassungen in diesem Dokument. Inhaltliche Änderungen dieses Dokuments behalten wir uns ohne Ankündigung vor. Die Informationen in dieser Veröffentlichung werden ohne Gewähr für ihre Richtigkeit zur Verfügung gestellt. Insbesondere enthalten diese Informationen keinerlei zugesicherte Eigenschaften. Alle sich aus der Verwendung dieser Informationen ergebenden Risiken trägt der Benutzer.

Im Übrigen haftet HP nur nach Maßgabe der folgenden Regelungen: Bei Vorsatz, Ansprüchen nach dem Produkthaftungsgesetz sowie bei Personenschäden haftet HP nach den gesetzlichen Vorschriften. Bei grober Fahrlässigkeit ist die Haftung der Höhe nach begrenzt auf den typischerweise vorhersehbaren Schaden, soweit der Schaden nicht durch leitende Angestellte oder Organe verursacht oder wenn eine wesentliche Vertragspflicht verletzt wurde. Bei einfacher Fahrlässigkeit haftet HP nur, wenn eine wesentliche Vertragspflicht verletzt wurde oder wenn ein Fall des Verzuges oder einer von HP zu vertretenden Unmöglichkeit vorliegt. Die Haftung ist in diesen Fällen begrenzt auf den typischerweise vorhersehbaren Schaden. Bei Fehlen zugesicherter Eigenschaften, anfänglicher Unmöglichkeit oder der während des Verzuges eintretenden Unmöglichkeit ist die Haftung der Höhe nach begrenzt auf den typischerweise vorhersehbaren Schaden.

Die Garantien für HP Produkte werden ausschließlich in der entsprechenden, zum Produkt gehörigen Garantieerklärung beschrieben. Aus dem vorliegenden Dokument sind keine weiter reichenden Garantieansprüche abzuleiten.

Printed in the U.S.A. Gedruckt in den USA

MSA1000 Controller Benutzerhandbuch Erste Ausgabe (September 2003) Teilenummer: 347281-041

# Inhalt

|   | Zu diesem Handbuch                                     | 5   |
|---|--------------------------------------------------------|-----|
|   | Übersicht                                              | . 6 |
|   | Zielgruppe                                             | . 6 |
|   | Verwandte Dokumentation                                | . 6 |
|   | Konventionen                                           | . 7 |
|   | Konventionen im Dokument                               | . 7 |
|   | Textsymbole                                            | . 8 |
|   | Symbole an den Geräten                                 | . 8 |
|   | Weitere Informationsquellen                            | . 9 |
|   | Technische Kundenunterstützung von HP                  | 10  |
|   | HP Website.                                            | 10  |
|   | HP Partner                                             | 10  |
| - |                                                        |     |
| I |                                                        | ,   |
|   | Komponenten                                            | 11  |
|   | MSA1000 Controller-Display                             | 12  |
|   | Array-Beschleuniger (akkugepufferter Cache)            | 13  |
|   | Merkmale des Array-Beschleunigers                      | 13  |
|   | Array-Beschleuniger-Akkus                              | 14  |
|   | Austauschen des MSA1000 Controller-Cache.              | 15  |
|   | Ersetzen des Akkublocks des Controller-Cache-Speichers | 18  |
|   | Recovery ROM und ROM-Kopierfunktion                    | 23  |
|   | Recovery ROM                                           | 23  |
|   | ROM-Kopierfunktion                                     | 23  |
|   | Anzeigen des MSA1000 Controllers                       | 24  |
|   | Austauschen des MSA1000 Controllers                    | 26  |
|   | Aktualisieren der Controller-Firmware                  | 28  |
|   |                                                        |     |

| 2 | Meldungen im Controller-Display                  |
|---|--------------------------------------------------|
|   | Informationen zu den LCD-Meldungen               |
|   | Fehlermeldungen                                  |
|   | Informationsmeldungen                            |
|   | Benutzereingabemeldungen                         |
|   | Blättern                                         |
|   | Benutzereingaben                                 |
|   | Löschen von Meldungen                            |
|   | Anzeige für redundante Verbindung                |
|   | Beschreibungen der LCD-Meldungen                 |
|   |                                                  |
| Α | Zulassungshinweise                               |
|   | Zulassungsidentifikationsnummern                 |
|   | FCC-Hinweis                                      |
|   | Änderungen                                       |
|   | Kabel                                            |
|   | Hinweis für Kanada                               |
|   | EU-Hinweis                                       |
|   | Laserzulassung                                   |
|   | Hinweis zum Austauschen von Akkus oder Batterien |
| R | Eloktrostatische Entladung 79                    |
| U |                                                  |
|   |                                                  |
|   | Index                                            |

# Zu diesem Handbuch

Dieses Benutzerhandbuch enthält hilfreiche Informationen:

- zum Betrieb des MSA1000 Controllers
- zum Austauschen des MSA1000 Controllers

Folgende Themen werden behandelt:

- Übersicht, Seite 6
- Konventionen, Seite 7
- Weitere Informationsquellen, Seite 9

# Übersicht

Dieser Abschnitt behandelt folgende Themen:

- Zielgruppe
- Verwandte Dokumentation

## Zielgruppe

Dieses Dokument wendet sich an Administratoren, die bereits über gewisse Erfahrung auf dem Gebiet des SAN-Management verfügen.

## Verwandte Dokumentation

Verwenden Sie zusätzlich zu diesem Handbuch das im Lieferumfang dieses Systems enthaltene *HP StorageWorks MSA1000 Installationshandbuch*.

## Konventionen

Folgende Konventionen werden verwendet:

- Konventionen im Dokument
- Textsymbole
- Symbole an den Geräten

## Konventionen im Dokument

Die Konventionen in Tabelle 1 finden in den meisten Fällen Anwendung.

#### Tabelle 1: Konventionen im Dokument

| Element                                                                                    | Konvention                                                                                                    |  |
|--------------------------------------------------------------------------------------------|----------------------------------------------------------------------------------------------------|--|
| Querverweise                                                                               | Abbildung 1                                                                                                    |  |
| Namen von Tasten, Feldern,<br>Menüoptionen, Schaltflächen und<br>Titel von Dialogfeldern   | Fettschrift                                                                                                    |  |
| Namen von Dateien und Anwendungen,<br>Hervorhebung von Text                                | Kursivschrift                                                                                                    |  |
| Benutzereingaben, Befehle,<br>Verzeichnisse und Systemantworten<br>(Ausgabe und Meldungen) | Festbreitenschrift<br>BEFEHLSNAMEN werden in<br>Großbuchstaben dargestellt, sofern nicht<br>zwischen Groß- und Kleinschreibung<br>unterschieden wird |  |
| Variablen                                                                                  | <festbreitenschrift, kursiv=""></festbreitenschrift,>                                                                                                |  |
| Website-Adressen                                                                           | Unterstrichener Text in serifenloser<br>Schrift: <u>http://www.hp.com.</u>                                                                           |  |

## Textsymbole

Die nachfolgenden Symbole können im Text dieses Handbuchs vorkommen. Diese Symbole haben folgende Bedeutungen:

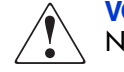

**VORSICHT:** In dieser Form hervorgehobener Text weist darauf hin, dass die Nichtbeachtung der Anleitungen zu Verletzungen oder zum Tod führen kann.

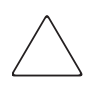

Achtung: In dieser Form hervorgehobener Text weist darauf hin, dass die Nichtbeachtung der Anleitungen zur Beschädigung der Geräte oder zum Verlust von Daten führen kann.

Hinweis: In dieser Form hervorgehobener Text enthält Kommentare, Hinweise oder Zusatzinformationen.

## Symbole an den Geräten

An der im vorliegenden Handbuch beschriebenen Hardware können die folgenden Symbole angebracht sein. Diese Symbole haben folgende Bedeutungen:

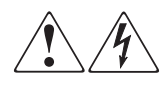

Wenn Oberflächen oder Bereiche eines Geräts mit diesen Symbolen gekennzeichnet sind, besteht dort die Gefahr eines Stromschlags. Das betreffende Gerät enthält keine durch den Benutzer zu wartenden Teile.

**VORSICHT:** Öffnen Sie diesen abgeschlossenen Bereich nicht, um sich keiner Verletzungsgefahr durch einen Stromschlag auszusetzen.

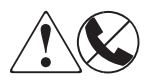

Dieses Symbol kennzeichnet eine RJ-45-Anschlussbuchse als Netzwerkverbindung.

**VORSICHT:** Schließen Sie an diese Buchse keine Telefonapparate oder sonstigen Telekommunikationsgeräte an, um einen Stromschlag, einen Brand oder eine Beschädigung der Geräte zu vermeiden.

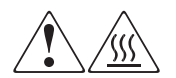

Diese Symbole weisen auf heiße Gerätebereiche und -oberflächen hin, bei deren Berührung Verletzungsgefahr besteht.

**VORSICHT:** Lassen Sie solche Oberflächen vor dem Berühren abkühlen, um Verletzungen zu vermeiden.

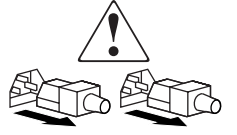

Diese Symbole auf Netzteilen oder Stromversorgungssystemen weisen darauf hin, dass das Gerät über mehrere Stromquellen versorgt wird.

**VORSICHT:** Ziehen Sie alle Netzkabel von den Netzteilen und Stromversorgungssystemen ab, um das System vollständig vom Stromnetz zu trennen und so Verletzungen durch einen Stromschlag zu vermeiden.

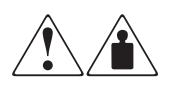

Mit diesen Symbolen gekennzeichnete Produkte oder Bauteile sind zu schwer, um von einer Person sicher gehandhabt zu werden.

**VORSICHT:** Um Verletzungen oder eine Beschädigung des Geräts zu vermeiden, beachten Sie die vor Ort geltenden Gesundheitsund Sicherheitsanforderungen und -richtlinien für die manuelle Handhabung von schweren Gegenständen.

## Weitere Informationsquellen

Wenn Sie nach dem Durcharbeiten dieses Handbuchs noch Fragen haben, wenden Sie sich an einen HP Servicepartner, oder besuchen Sie unsere Website: <u>http://www.hp.com.</u>

## Technische Kundenunterstützung von HP

Die Rufnummern der technischen Kundenunterstützung von HP finden Sie auf der HP Website unter: <u>http://www.hp.com</u>.

Hinweis: Um eine kontinuierliche Qualitätsverbesserung zu erreichen, können Anrufe ggf. aufgezeichnet oder überwacht werden.

Bitte halten Sie vor Ihrem Anruf die folgenden Angaben bereit:

- Kundennummer für die technische Kundenunterstützung (falls vorhanden)
- Seriennummer des Produkts
- Name und Nummer des Produktmodells
- Eventuell angezeigte Fehlermeldungen
- Betriebssystem und Version
- Detaillierte, spezifische Fragen

### **HP Website**

Auf der HP Website finden Sie die aktuellsten Informationen zu diesem Produkt sowie die neuesten Treiber. Die Adresse lautet: <u>www.hp.com/go/msa1000</u>. Wählen Sie auf dieser Website das entsprechende Produkt oder die entsprechende Lösung aus.

## **HP** Partner

Die Adresse eines HP Partners in Ihrer Nähe können Sie entweder auf der HP Website unter <u>http://www.hp.com</u> direkt abfragen oder unter den dort angegebenen Telefonnummern erfragen.

# MSA1000 Controller

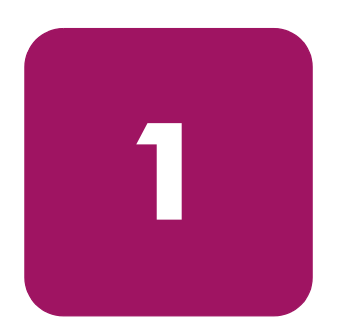

## Komponenten

Beim MSA1000 Controller handelt es sich um einen Drive Array Controller, der speziell für die Installation im MSA1000 entwickelt wurde. Bei Lieferung ist ein einziger MSA1000 Controller im MSA1000 installiert. Ein zusätzlicher Controller für Redundanz kann gesondert erworben werden.

Um einen unterbrechungsfreien Betrieb zu ermöglichen, ist im ROM-Speicher (Read Only Memory) des Controllers die Controller-Firmware zweimal gespeichert. Weitere Informationen finden Sie in den Abschnitten "Recovery ROM" und "ROM-Kopierfunktion".

In diesem Abschnitt finden Sie weitere Informationen über die folgenden Themen:

- MSA1000 Controller-Display
- Array-Beschleuniger (akkugepufferter Cache)

## MSA1000 Controller-Display

Jeder Array Controller in einem MSA1000 verfügt über ein integriertes LCD-Display. Neben der Anzeige von Informationen und Fehlermeldungen dient dieses Modul auch zur Anzeige des Modulstatus und erlaubt bei Bedarf auch Benutzereingaben. Die Controller-Anzeige bietet eine neue Gruppe von Meldungen, bei denen die herkömmlichen POST-Meldungen (POST = Power-On-Self-Test), die von PCI-basierten Array Controllern ausgegeben werden, mit Meldungen über Laufzeitereignisse kombiniert werden.

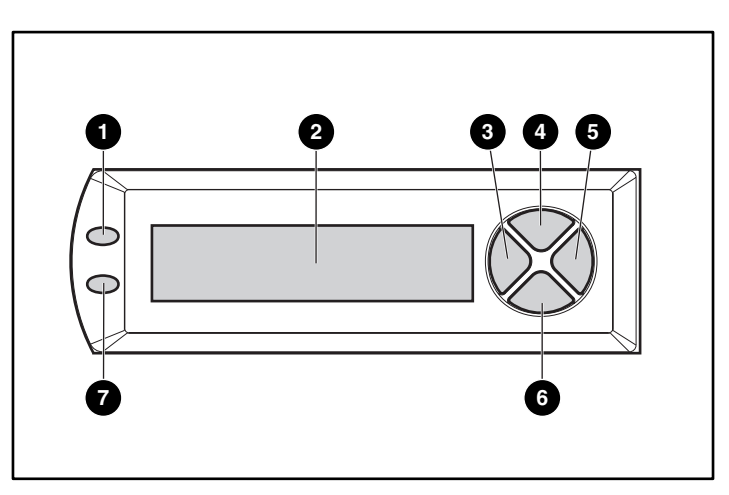

Abbildung 1: Controller-Display

| Controller-Display | Beschreibung                             |
|--------------------|------------------------------------------|
| 0                  | Fehleranzeige (gelb)                     |
| 0                  | Display                                  |
| 0                  | Drucktaste nach links                    |
| 4                  | Drucktaste nach oben                     |
| 0                  | Drucktaste nach rechts                   |
| 0                  | Drucktaste nach unten                    |
| Ø                  | Anzeige für redundante Verbindung (grün) |

Weitere Informationen zum MSA1000 Controller-Display finden Sie im Kapitel "Meldungen im Controller-Display".

## Array-Beschleuniger (akkugepufferter Cache)

Der Array-Beschleuniger ist ein erweiterbarer, akkugepufferter Hochleistungs-Cache für Lese- und Schreiboperationen mit 256 MB SDRAM-DIMM, der zur Leistungssteigerung von Datenbankanwendungen und in fehlertoleranten Konfigurationen dient. Der Cache führt geschützte Posted-Write- und Read-Ahead-Operationen durch und kann so den Datenzugriff im Vergleich zum normalen Festplattenzugriff wesentlich beschleunigen.

Bei geschützten Posted-Write-Operationen werden Daten in den Cache-Speicher des Array-Beschleunigers und nicht direkt auf einen Datenträger geschrieben. Erst wenn die Auslastung des MSA1000 Storage Systems dies zulässt, werden die betreffenden Daten auf ein Laufwerk im Drive Array geschrieben.

Der Read-Ahead-Cache erkennt sequenzielle Zugriffe auf das Array, liest die Daten im Voraus (Read-Ahead) und speichert die Daten im Cache, bis der nächste Lesezugriff erfolgt. Falls die Daten sequenziell benötigt werden, können sie direkt in den Speicher geladen werden, wodurch die bei einem Zugriff auf die Festplatte auftretende Verzögerungszeit entfällt.

Falls der MSA1000 Controller ausfällt, bevor die im Cache abgelegten Daten auf die Festplatte gespeichert wurden, kann der Array-Beschleuniger mit seinen integrierten Akkus vom ausgefallenen MSA1000 Controller abgenommen und in einen Ersatzcontroller eingebaut werden. Sämtliche Daten im Array-Beschleuniger, die noch nicht auf die Festplatte geschrieben wurden, werden an den neuen MSA1000 Controller übertragen.

#### Merkmale des Array-Beschleunigers

Weitere Leistungsmerkmale des Array-Beschleunigers:

- Auf einer Tochterplatine montiert (die gespeicherten Daten können daher bei Ausfall des Controllers auf einen anderen umgelagert werden).
- Mit austauschbaren Akkus gepuffert.
- Auf 512 MB erweiterbar (256 MB je Controller).
- Das Verhältnis zwischen Schreib- und Lesevorgängen kann eingestellt werden. Dies geschieht normalerweise im Rahmen der Konfiguration, ist aber auch später jederzeit möglich.
- 16-Bit-ECC-SDRAM-Speicher (ECC = Error Checking and Correcting).

ECC-Speicher erkennen und korrigieren alle Einzelbit-Speicherfehler. Zudem werden alle Zwei-Bit-Speicherfehler sowie die meisten Drei- und Vier-Bit-Speicherfehler in einem einzelnen SDRAM erkannt. Mit ECC kann ein vollständiges Speichermodul ausfallen, ohne dass es zu Datenverlusten kommt. Dadurch wird eine hohe Datenintegrität erzielt. Die häufigsten Speicherfehler können ohne Beeinträchtigung der Leistung korrigiert werden.

### Array-Beschleuniger-Akkus

Der Array-Beschleuniger ist mit zwei Nickel-Metallhydrid-Akkus (NiMH) ausgestattet. Unter normalen Umständen beträgt die Lebensdauer dieser Akkus drei Jahre; anschließend sollten sie ausgetauscht werden. Die Akkus werden bei eingeschaltetem MSA1000 Storage System ständig nachgeladen.

Die Akkus schützen die Daten im Array-Beschleuniger beim Ausfall von Geräten und bei Stromausfällen bis zu vier Tage lang.

Hinweis: Temperatur, Alter und Größe des Cache-Speichers können sich auf die Lebensdauer der Akkus auswirken.

Dies gilt auch, wenn der Array-Beschleuniger vom MSA1000 Controller entfernt wird. Wenn das MSA1000 Storage System wieder mit Strom versorgt wird, werden die gespeicherten Daten durch einen Initialisierungsvorgang auf die Laufwerke geschrieben. Dies ist insbesondere für Daten wichtig, die durch einen Posted-Write-Vorgang im Cache abgelegt, jedoch noch nicht auf die Festplatten geschrieben wurden.

**Hinweis:** Die Akkus eines neuen MSA1000 Controllers sind möglicherweise noch nicht geladen, wenn die Platine zum ersten Mal installiert wird. In diesem Fall wird beim Einschalten des Controllers eine POST-Meldung (POST = Power-On Self-Test, Selbsttest beim Systemstart) im Display des Controllers angezeigt, die auf die temporäre Deaktivierung des Array-Beschleunigers hinweist. Von Seiten des Benutzers sind keine Maßnahmen erforderlich, da der interne Schaltkreis die Akkus automatisch lädt. Das Laden der Akkus kann bis zu vier Stunden dauern. Die Betriebsbereitschaft des MSA1000 Controllers ist während dieser Zeit nicht beeinträchtigt, der Leistungsvorteil durch den Array-Beschleuniger entfällt jedoch. Sobald die Akkus auf 90 Prozent ihrer Kapazität geladen sind, wird der Array-Beschleuniger automatisch aktiviert.

Je nach Status des Array-Beschleunigers werden im LCD-Display des Controllers Hinweise und Warnungen angezeigt, etwa bei einem niedrigen Ladezustand des Akkus. Eine Aufstellung der Meldungen zum Cache-Modul im LCD-Display finden Sie in den Definitionen für die LCD-Display-Meldungen 60 bis 79 im Kapitel "Meldungen im Controller-Display".

## Austauschen des MSA1000 Controller-Cache

Achtung: Diese Anleitungen müssen beim Austauschen von Komponenten im MSA1000 befolgt werden. Wenn nicht ordnungsgemäß vorgegangen wird, ist ein Datenverlust oder eine Beschädigung der Geräte nicht auszuschließen. Wichtige Informationen zur Verwendung geeigneter Verfahren finden Sie in Anhang B, "Elektrostatische Entladung".

**Hinweis:** Falls das System nur über einen einzelnen Controller verfügt und dieser Controller ersetzt werden muss, muss das System vor dem Ersetzen des Controllers abgeschaltet werden. Wenn das System mit zwei Controllern ausgestattet ist und Sie ein defektes Cache-Modul durch ein Modul derselben Größe ersetzen möchten, können Sie das Modul während des Systembetriebs austauschen. Wenn das System über zwei Controller verfügt und Sie das Cache-Modul durch ein Modul einer anderen Größe ersetzen möchten, müssen Sie zuvor das System ausschalten und anschließend die Cache-Module beider Controller gleichzeitig ersetzen.

- 1. Drücken Sie mit dem Daumen auf die Verriegelung des Controllers, und ziehen Sie den Verriegelungshebel in Ihre Richtung **①**. Siehe Abbildung 2.
- Entfernen Sie den MSA1000 Controller, indem Sie ihn gerade aus dem Gehäuse <sup>2</sup> herausziehen.

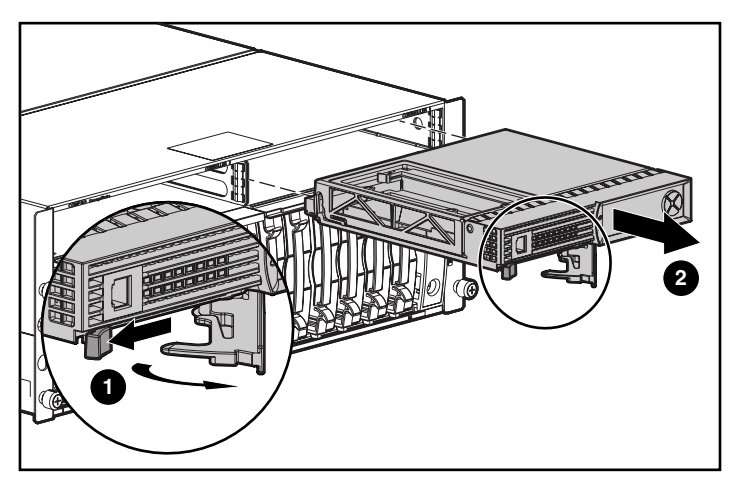

Abbildung 2: Ausbauen des Controllers

3. Lösen Sie wie in Abbildung 3 dargestellt die Rasten der Controller-Abdeckung ① auf der Rückseite des Controllers, und heben Sie dann die Abdeckung an ②.

Hinweis: In Abbildung 3 sind eine Seite und die Rückseite des Controllers dargestellt.

- 4. Lösen Sie gleichzeitig beide Rasten, mit denen der Cache-Speicher des MSA1000 Controllers befestigt ist **③**.
- 5. Ziehen Sie das Cache-Modul vorsichtig von der Controllerplatine ab ④.

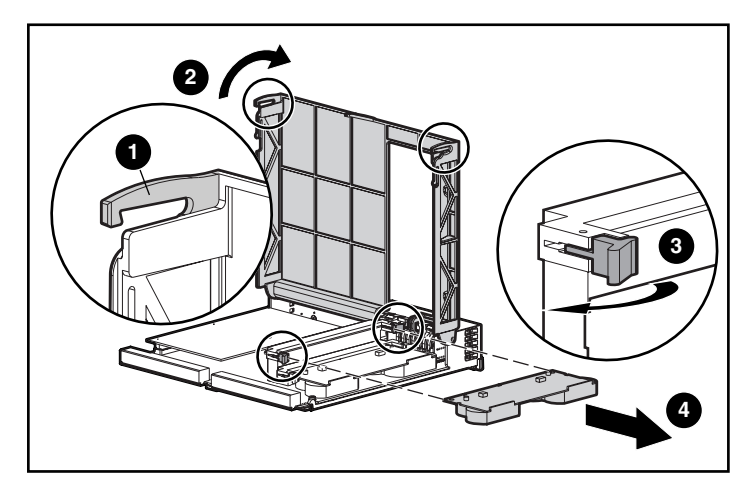

Abbildung 3: Ausbauen des Cache-Moduls

 Schieben Sie den neuen MSA1000 Controller-Cache in den Controller ein ①. Vergewissern Sie sich, dass die seitlichen Verriegelungen ② ganz eingerastet sind. Siehe Abbildung 4.

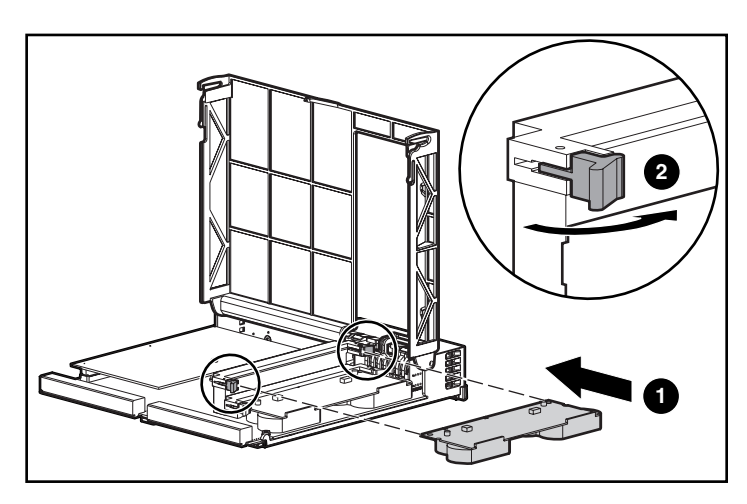

Abbildung 4: Einsetzen des Cache-Moduls

 Drücken Sie den Controller so weit wie möglich in das Gehäuse hinein ① und die Verriegelung nach innen, bis sie an der Vorderseite ② anliegt. Siehe Abbildung 5.

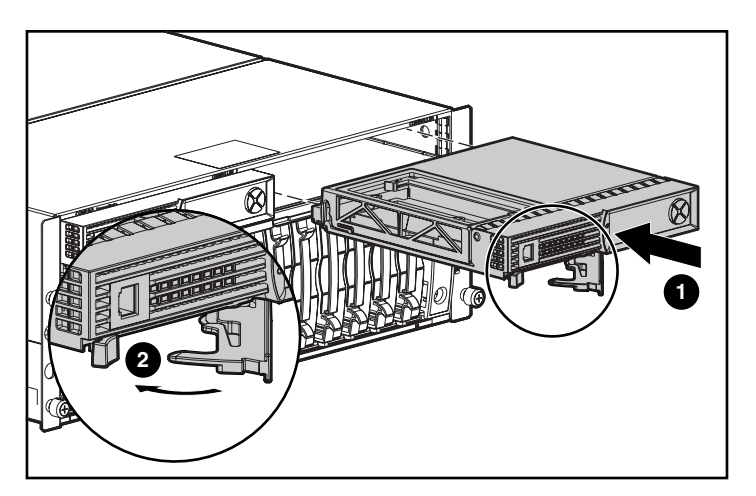

Abbildung 5: Einsetzen des Controllers

## Ersetzen des Akkublocks des Controller-Cache-Speichers

VORSICHT: Wenn ein Akku unsachgemäß behandelt oder fehlerhaft ausgetauscht wird, besteht Explosions-, Brand- und Verletzungsgefahr. Beachten Sie folgende Hinweise, um diese Gefahren zu vermeiden:

- Versuchen Sie nicht, den Akku außerhalb des Controllers zu laden.
- Schützen Sie den Akku vor Feuchtigkeit und Temperaturen über 60 °C.
- Der Akku muss sachgemäß genutzt und darf nicht auseinandergenommen, geöffnet, beschädigt, kurzgeschlossen bzw. Feuer oder Wasser ausgesetzt werden.
- Ersetzen Sie den Akku nur durch das f
  ür dieses Produkt vorgesehene Ersatzteil.
- Der Akku des Array-Beschleunigers muss unter Beachtung der geltenden Vorschriften entsorgt werden. Alternativ können Sie die Teile über das eingerichtete Rücknahmeprogramm

zur Entsorgung an die Hewlett-Packard Corporation zurückgeben.

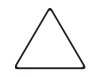

Achtung: Diese Anleitungen müssen beim Austauschen von Komponenten im MSA1000 befolgt werden. Wenn nicht ordnungsgemäß vorgegangen wird, ist ein Datenverlust oder eine Beschädigung der Geräte nicht auszuschließen. Wichtige Informationen zu geeigneten Vorgehensweisen finden Sie im Anhang "Elektrostatische Entladung".

So entfernen Sie den alten NiMH-Akkublock:

- 1. Bauen Sie den MSA1000 Controller-Cache wie im vorhergehenden Abschnitt "Austauschen des MSA1000 Controller-Cache" beschrieben aus.
- 2. Drücken Sie auf die untere Raste des Akkublocks nahe der unteren Ecke des Array-Beschleunigers.

In Abbildung 6 ist dieser Vorgang dargestellt.

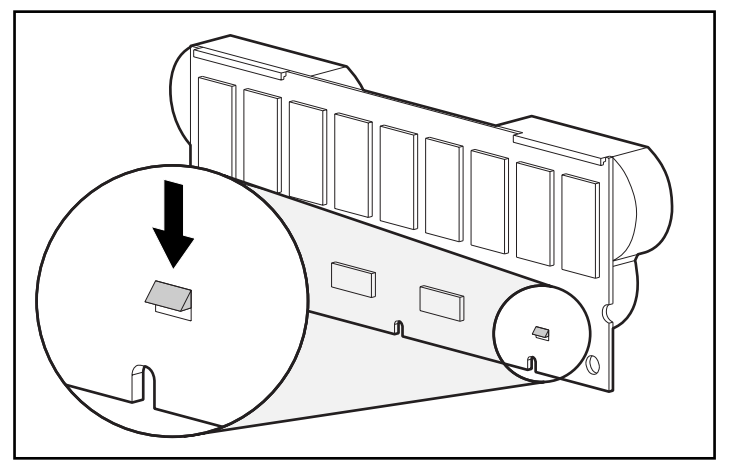

Abbildung 6: Untere Raste des Akkublocks

3. Schwenken Sie den Akku in einem Winkel von ungefähr 30 Grad vom Array-Beschleuniger weg.

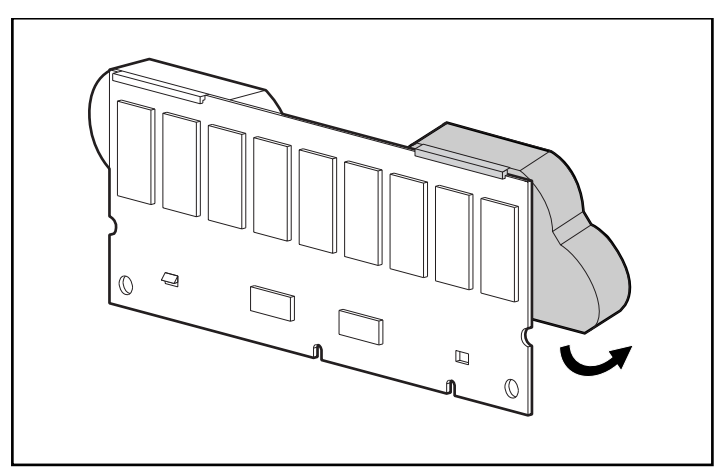

Abbildung 7: Anwinkeln des Akkublocks

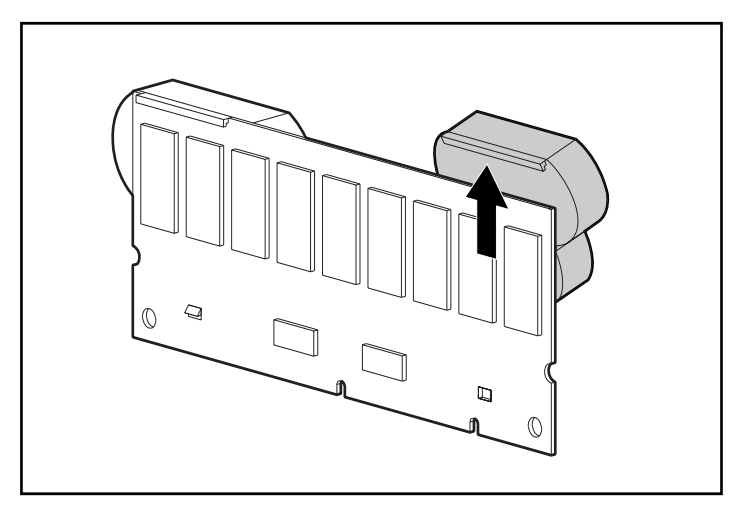

4. Heben Sie den Akkublock an, um seine Oberkante auszuhaken.

#### Abbildung 8: Entfernen des Akkublocks

Warten Sie nach dem Entfernen des alten Akkublocks ca. 15 Sekunden, damit die Ladestandsüberwachung zurückgesetzt werden kann.

Hinweis: Tauschen Sie auf diese Weise sämtliche Akkus aus, die gemeinsam mit den ausgetauschten Akkus installiert wurden.

5. Setzen Sie den neuen NiMH-Akkublock ein, indem Sie seine Oberkante in einem Winkel von 30 Grad zur Platine an der Oberkante des Array-Beschleunigers einhängen.

In Abbildung 9 ist dieser Vorgang dargestellt.

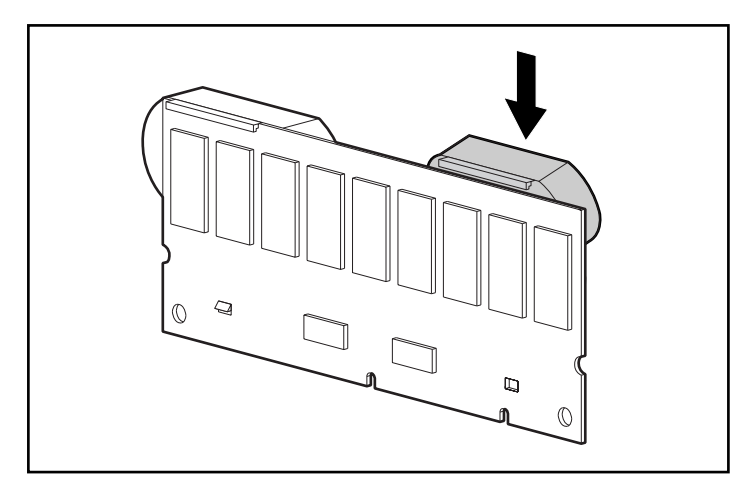

Abbildung 9: Einsetzen des Akkublocks

- 6. Nachdem der Akkublock in dieser Position eingehakt wurde, lassen Sie ihn herunter, und stellen Sie sicher, dass die untere Raste und die beiden Nasen sich über den Öffnungen im Array-Beschleuniger befinden.
- 7. Stellen Sie sicher, dass der Akku mit dem obere Haken **1** und der unteren Raste **2** sicher am Array-Beschleuniger befestigt ist.

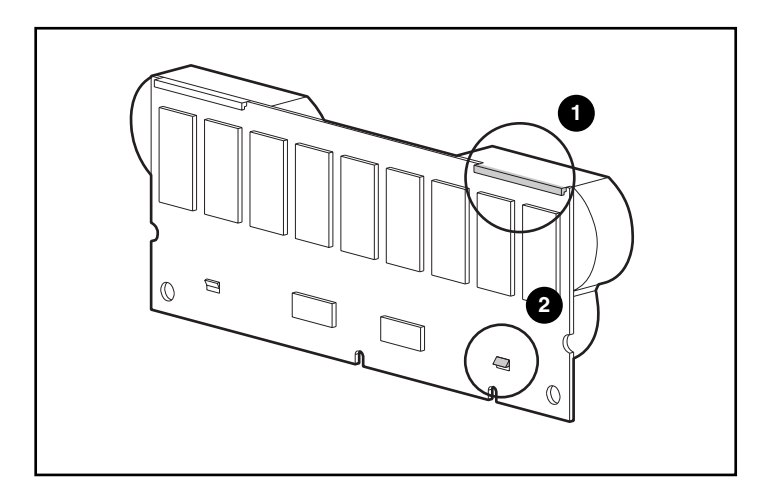

#### Abbildung 10: Sichern des Akkublocks

8. Die Installation des neuen Akkublocks ist damit abgeschlossen. Wiederholen Sie den Vorgang für den zweiten Akku.

# **Recovery ROM und ROM-Kopierfunktion**

### **Recovery ROM**

Jeder MSA1000 Controller enthält einen ROM-Speicher (ROM = Read-Only Memory), in dem die auf dem Controller ausgeführte Firmware gespeichert ist. Die Funktion Recovery ROM speichert zwei vollständige Firmware-Images im ROM: ein aktives und ein Sicherungs-Image. Beim Einschalten des Controllers wird die Gültigkeit beider Firmware-Images überprüft. Ist ein Image ungültig, wird das gültige Image über das ungültige Image kopiert, um dieses zu korrigieren. Dieser Vorgang wird als Auto-Flashing bezeichnet. Alle Funktionen werden vom Controller automatisch durchgeführt und erfordern keine Benutzereingriffe.

## **ROM-Kopierfunktion**

Hinweis: Damit ein MSA1000 in einer redundanten Controller-Konfiguration betrieben werden kann, muss es zwei Controller mit identischen Firmware-Versionen enthalten. Während des Einschaltens (oder wenn während des Betriebs ein zusätzlicher Controller per Hot-Plug eingebaut wird) werden die Firmware-Versionen beider Controller miteinander verglichen. Sind sie nicht identisch, wird mithilfe der ROM-Kopierfunktion (ROM Cloning) automatisch versucht, eine Version der Firmware auf den anderen Controller zu kopieren. Nach Abschluss des Kopiervorgangs wird der geänderte Controller automatisch zurückgesetzt. Wird der zurückgesetzte Controller gestartet, sollten beide Controller im Redundanz-Betrieb gestartet werden können. Alle Funktionen werden von den Controllern automatisch durchgeführt und erfordern keine Benutzereingriffe.

Die Entscheidung darüber, welche Firmware-Version verwendet wird, erfolgt anhand der folgenden Kriterien:

- Wird das MSA1000 mit beiden Controllern eingeschaltet, dann wird die neueste Version der Firmware verwendet, unabhängig davon, auf welchem Controller sich diese befindet.
- Befindet sich das MSA1000 bereits in Betrieb und wird per Hot-Plug ein weiterer Controller eingefügt, dann wird unabhängig von der Version die Firmware verwendet, die sich auf dem ursprünglichen (nicht per Hot-Plug eingefügten) Controller befindet. Dadurch wird sichergestellt, dass von Hosts initiierte I/O-Anforderungen an den Controller nicht unterbrochen werden.

Es besteht die Möglichkeit, dass eine spezielle Version der Firmware nicht mit bestimmten Hardware-Versionen eines Controllers kompatibel ist. In diesem Fall wird die neueste Firmware-Version, die mit beiden Controllern kompatibel ist, auf den Controller mit der inkompatiblen Firmware-Version kopiert. Wenn jedoch der Controller, der aktualisiert wird, bereits in Betrieb ist und I/O-Anforderungen verarbeitet, wird er nicht zurückgesetzt. Das MSA1000 startet den redundanten Betrieb nicht, und eine entsprechende Meldung wird auf der Anzeige ausgegeben. Nachdem das MSA1000 ausgeschaltet und erneut gestartet wurde, können die Controller anschließend im redundanten Betrieb gestartet werden. Beim nächsten Einschalten wechseln beide Controller in den Redundanz-Modus.

## Anzeigen des MSA1000 Controllers

Bei normalem Betrieb weisen 18 Anzeigen des MSA1000 Controllers auf Aktivitäten oder Fehlfunktionen hin. Die Anzeigen sind, wie in der folgenden Abbildung dargestellt, mit 0 bis 17 beschriftet. In der folgenden Tabelle werden Zweck und Funktionen der einzelnen Anzeigen erläutert.

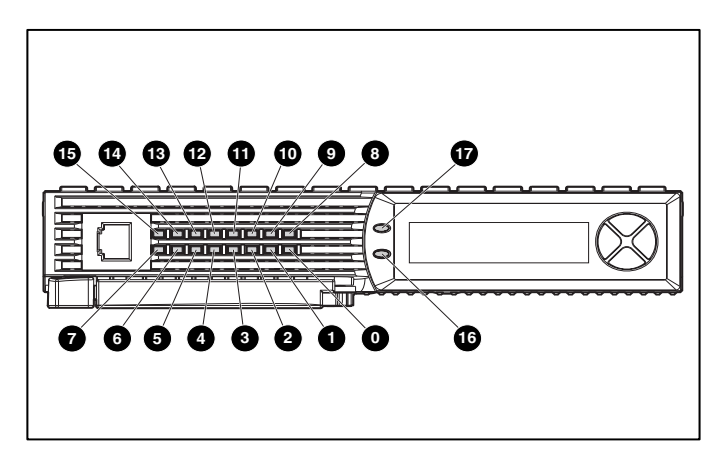

Abbildung 11: Anzeigen des MSA1000 Controllers

| Anzeige                                                                                                    | Funktion                                                                | Beschreibung                                                                                                    |  |
|----------------------------------------------------------------------------------------------------|-------------------------------------------------------------------------|----------------------------------------------------------------------------------------------------|--|
| 0-0                                                                                                    | Aktivitätsstatus                                                        | Mit diesen drei LED-Anzeigen wird<br>fortlaufend die Auslastung des<br>Controllers signalisiert.<br>EIN = Der Controller ist im Ruhezustand.<br>AUS = Der Controller ist vollständig<br>ausgelastet |  |
| ●-● Fibre Channel-ID Gibt die physische<br>Arbitrated Loop (A<br>Physical Address =<br>diesem Array Cont<br>(im Fabric-Modus n |                                                                         | Gibt die physische 5-Bit-Adresse im<br>Arbitrated Loop (Arbitrated Loop<br>Physical Address = ALPA) an, die<br>diesem Array Controller zugeordnet ist<br>(im Fabric-Modus nicht verwendet).         |  |
| 8                                                                                                    | Ruhezustand-Heartbeat                                                   | Zeigt an, dass der Controller im<br>Ruhezustand und betriebsbereit ist.                                                                                                    |  |
| 0                                                                                                    | Aktiv/Standby                                                           | EIN = Der Controller ist aktiv.<br>AUS = Der Controller befindet sich im<br>Standby-Modus.                                                                                                    |  |
| DMA (Direct Memory<br>Access) aktiv                                                                                            |                                                                         | EIN = DMA-Transfers sind aktiv.                                                                                                    |  |
| Û                                                                                                    | Logische I/O aktiv                                                      | EIN = Zurzeit werden logische Anfragen<br>vom Host-Adapter verarbeitet.                                                                                                    |  |
| Ø                                                                                                    | SCSI-Port A (SCSI-Bus 2)                                                | EIN = Zeigt anstehende Anforderungen<br>am ersten SCSI-Bus an.                                                                                                    |  |
| ß                                                                                                    | SCSI-Port B (SCSI-Bus 3)                                                | EIN = Zeigt anstehende Anforderungen<br>am zweiten SCSI-Bus an.                                                                                                    |  |
| Ø                                                                                                    | Cache-Aktivität                                                         | EIN = Cache aktiv.<br>AUS = Keine Cache-Aktivität.<br>Blinkend = Cache-Übertragung steht<br>aus.                                                                                                    |  |
| 6                                                                                                    | Laufwerksstörung EIN = Eine konfigurierte Fes<br>Array ist ausgefallen. |                                                                                                    |  |
| 0                                                                                                    | Redundanz aktiv                                                         | Grün zeigt an, dass sich zwei Controller<br>im redundanten Betriebsmodus<br>befinden.                                                                                                    |  |
| Ø                                                                                                    | Fehler                                                                  | Gelb zeigt an, dass eine Fehlermeldung<br>an die Controller-Anzeige gesendet<br>wurde.                                                                                                    |  |

Tabelle 2: Beschreibung der Anzeigen des MSA1000 Controllers

## Austauschen des MSA1000 Controllers

Wenn eine Störung an einem MSA1000 Controller aufgetreten ist, werden je nach Zustand im LCD-Display dieses Controllers Hinweise bzw. Fehlermeldungen angezeigt.

In den folgenden Schritten wird detailliert erläutert, wie ein ausgefallener MSA1000 Controller ausgetauscht wird, mit diesem Verfahren können Sie jedoch auch denselben Controller aus- und wieder einbauen.

Hinweis: Redundanz wird während der Erweiterung, Kapazitätserhöhung oder Migration sowie während regulärer Laufwerk-Rebuilds unterstützt.

**Hinweis:** Neue MSA1000 Controller enthalten ein neues Cache-Modul. Nehmen Sie dieses neue Modul vom neuen MSA1000 Controller ab und ersetzen Sie es durch das Modul des ausgefallenen Controllers. Dadurch können die noch im Cache-Speicher des ausgefallenen Controllers gespeicherten anstehenden Schreibvorgänge auf Laufwerke abgeschlossen werden. Anleitungen dazu finden Sie unter "Austauschen des MSA1000 Controller-Cache".

- 1. Drücken Sie auf die Verriegelung des Controllers, und ziehen Sie den Verriegelungshebel in Ihre Richtung **1**.
- 2. Entfernen Sie den MSA1000 Controller, indem Sie ihn wie in Abbildung 12 gerade aus dem Gehäuse 2 herausziehen.

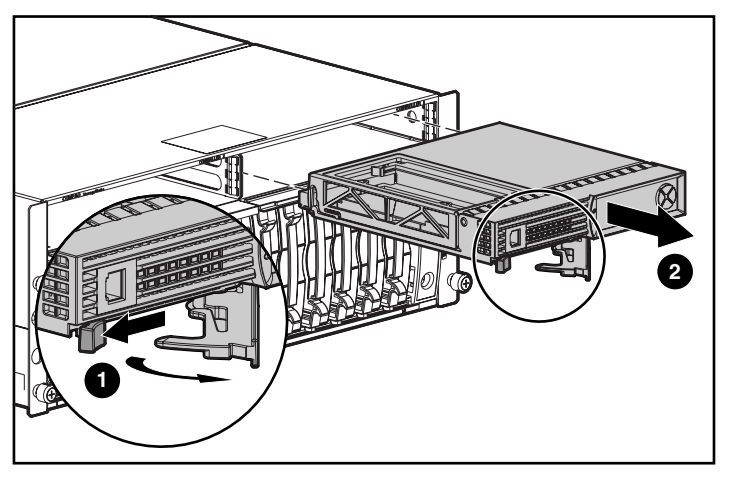

Abbildung 12: Ausbauen des MSA1000 Controllers

Setzen Sie den Austausch-Controller in das Gehäuse ein (siehe Abbildung 13).

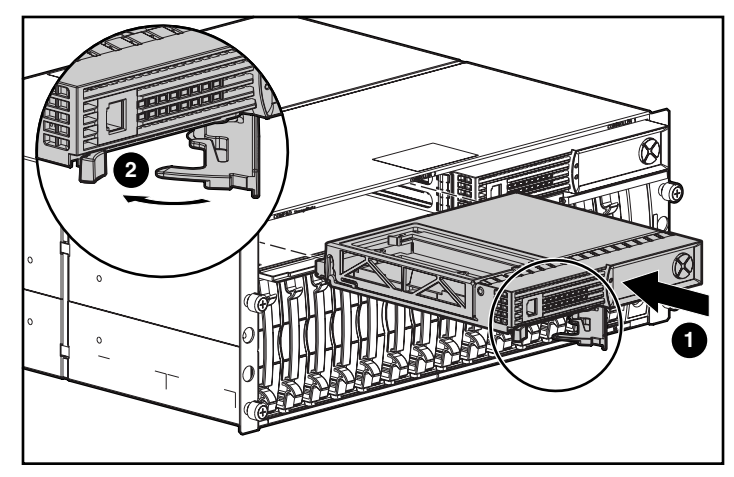

Abbildung 13: Einsetzen des Austausch-Controllers

4. Drücken Sie den Controller so weit wie möglich in das Gehäuse hinein und die Verriegelung nach innen, bis sie an der Vorderseite 2 anliegt.

## Aktualisieren der Controller-Firmware

Die neueste Version der Firmware für den MSA1000 Controller können Sie von der HP Website <u>www.hp.com/go/msa1000</u> herunterladen. Wählen Sie auf der Seite "HP StorageWorks MSA1000" die Option "Software, Firmware & Drivers" aus.

Hinweis: Die Aktualisierungen für die Firmware des MSA1000 Controllers können für alle unterstützten Betriebssysteme von der HP Website bezogen werden.

Installationsanleitungen finden Sie auf der Website.

Sie können auf verschiedene Weise ermitteln, welche Version der Controller-Firmware zurzeit vom Controller ausgeführt wird:

 Blättern Sie im LCD-Display des MSA1000 Controllers mit den Pfeiltasten durch die Meldungen.

Bei jedem Start des MSA1000 Storage Systems enthält die an erster Stelle angezeigte Meldung die Versionsnummer der Firmware.

- Geben Sie in der CLI den Befehl SHOW VERSION ein.
- Markieren Sie im ACU den Controller, und zeigen Sie Einzelheiten über den Controller an.

# Meldungen im Controller-Display

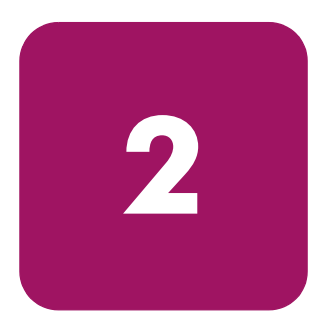

Jeder Array Controller in einem MSA1000 verfügt über eine integrierte Anzeige. Neben der Anzeige von Informationen und Fehlermeldungen dient dieses Modul auch zur Anzeige des aktuellen Status des Moduls und erlaubt bei Bedarf auch Benutzereingaben. Die Controller-Anzeige bietet eine neue Gruppe von Meldungen, bei denen die herkömmlichen POST-Meldungen (POST = Power-On-Self-Test), die von PCI-basierten Array Controllern ausgegeben werden, mit Meldungen über Laufzeitereignisse kombiniert werden.

Das Anzeigemodul umfasst folgende Komponenten:

- Textfenster mit zwei Zeilen und zwanzig Spalten
- Vier kreisförmig angeordnete Drucktasten
- Zwei Statusanzeigen

## Informationen zu den LCD-Meldungen

Im Anzeigemodul können bis zu 100 Meldungen gespeichert werden. Wenn die maximale Anzahl erreicht ist, werden die älteren Meldungen gelöscht, um Platz für die neueren Meldungen zu schaffen. Es gibt drei Meldungstypen: Fehlermeldungen, Informationsmeldungen und Benutzereingabemeldungen.

Die Anzeigemeldung kann sich auf eine spezielle Box-Nummer beziehen. Die folgenden Box-Nummern sind definiert:

- Box 1 ist das MSA1000-Gehäuse.
- Box 2 ist die Erweiterungseinheit, die an SCSI-Port A des MSA1000 angeschlossen ist.
- Box 3 ist die Erweiterungseinheit, die an SCSI-Port B des MSA1000 angeschlossen ist.

#### Fehlermeldungen

Fehlermeldungen zeigen an, dass ein Problem aufgetreten ist, das möglicherweise ein Eingreifen durch den Benutzer erfordert. Der vorliegende Kapitel enthält eine vollständige Liste der möglichen Meldungen und ihrer Bedeutungen.

Eine gelbe Anzeige links vom Textanzeigefenster leuchtet immer dann auf, wenn eine Fehlermeldung angezeigt wird. Diese Anzeige leuchtet auch auf, wenn eine Fehlermeldung an das Anzeigemodul gesendet wurde, diese jedoch nicht angezeigt wird, weil danach eine weitere Meldung an das Anzeigemodul gesendet wurde, die keine Fehlermeldung ist. Beim Zurückblättern und Anzeigen aller Fehlermeldungen leuchtet die Anzeige nur dann wieder auf, wenn gerade eine Fehlermeldung angezeigt wird.

#### Informationsmeldungen

Informationsmeldungen weisen auf weniger kritische Änderungen im System hin und dienen dem Benutzer als Rückmeldungen. Der vorliegende Kapitel enthält eine vollständige Liste der möglichen Meldungen und ihrer Bedeutungen.

Die gelbe Anzeige links neben dem Textanzeigefenster leuchtet normalerweise nicht auf, wenn eine Informationsmeldung angezeigt wird, sondern lediglich, wenn eine vorher an das Anzeigemodul gesendete Fehlermeldung noch nicht angezeigt wurde. Beim Zurückblättern und Anzeigen aller Fehlermeldungen leuchtet die Anzeige nur dann wieder auf, wenn gerade eine Fehlermeldung angezeigt wird.

#### Benutzereingabemeldungen

Benutzereingabemeldungen weisen darauf hin, dass im System ein Problem vorliegt, das auf zwei verschiedene Arten behoben werden kann. Die Meldung ermöglicht dem Benutzer auszuwählen, wie das Problem behandelt werden soll. Erfolgt nach einer festgelegten Zeitspanne keine Eingabe, wird eine Standardauswahl verwendet. Diese Benutzereingabemeldungen treten nicht beim Betrieb des Systems, sondern lediglich beim Einschalten auf. Der vorliegende Kapitel enthält eine vollständige Liste der möglichen Meldungen und ihrer Bedeutungen.

Die gelbe Anzeige neben dem Textanzeigefenster blinkt, wenn eine Benutzereingabemeldung angezeigt wird und für die Eingabe zur Verfügung steht. Erfolgt innerhalb der festgelegten Zeitspanne keine Eingabe, wird die Meldung weiter angezeigt, aber die Anzeige blinkt nicht mehr.

### Blättern

Ältere Meldungen können durch Zurückblättern mit der Taste *Nach oben* (ein nach oben zeigender Pfeil) angezeigt werden. Neuere Meldungen können durch Weiterblättern mit der Taste *Nach unten* (ein nach unten zeigender Pfeil) angezeigt werden. Die letzte Meldung kann mit der Taste *Nach links* angezeigt werden. Wird eine neue Meldung an die Anzeige gesendet, dann werden alle vorherigen Blätterpositionen ignoriert, und die neue Meldung wird angezeigt. Diese neue Meldung ist dann die neueste verfügbare Meldung.

### **Benutzereingaben**

Benutzereingabemeldungen bieten dem Benutzer zwei Optionen, die mit den Tasten *Nach links* (linker Pfeil) oder *Nach rechts* (rechter Pfeil) ausgewählt werden können. Die Bedeutung der Drucktasten geht jeweils aus dem Textanzeigefenster hervor.

## Löschen von Meldungen

Die aktuell angezeigte Meldung kann durch Drücken der Drucktasten *Nach links* und *Nach rechts* aus dem Anzeigemodul gelöscht werden.

## Anzeige für redundante Verbindung

Rechts vom Textanzeigefenster befindet sich eine grüne LED, die aufleuchtet, wenn zwei Array Controller im MSA1000 installiert wurden und Controller-Redundanz aktiviert wurde. Die LED leuchtet nicht, wenn nur ein Array Controller installiert ist oder wenn die Array Controller infolge eines Fehlers nicht im Redundanzbetrieb arbeiten.

Hinweis: Um die Redundanz zu aktivieren, müssen redundante Kabel angeschlossen sein.

## Beschreibungen der LCD-Meldungen

Die folgende Tabelle enthält die definierten Meldungen und ihre Komponenten.

Tabelle 3: Beschreibungen der LCD-Meldungen

| Meldung                                                       | Тур                    | Beschreibung                                                                                                    | Aktion                                                                                                    |
|---------------------------------------------------------------|------------------------|----------------------------------------------------------------------------------------------------|----------------------------------------------------------------------------------------------------|
| 00 ARRAY<br>CONTROLLER<br>FIRMWARE VER<br><version></version> | Nur zur<br>Information | Zeigt die aktuelle Version<br>der im Array Controller<br>ausgeführten Firmware an.                                                                                                    |                                                                                                    |
| 01 MSA1000<br>STARTUP COMPLETE                                | Nur zur<br>Information | Der Array Controller hat<br>die Einschaltsequenz<br>abgeschlossen und ist<br>betriebsbereit.                                                                                                    |                                                                                                    |
| 02 ENABLE<br>VOLUME <n>?<br/>`&lt;'=NO, `&gt;'=YES</n>        | Benutzer-<br>eingabe   | Bei einem konfigurierten<br>Volume wurde ein Problem<br>gefunden, das zu einem<br>Datenverlust führen kann.<br>Die genaue Art des<br>Problems wird in einer<br>vorhergehenden<br>Anzeigemeldung<br>beschrieben. | Die Auswahl der Option<br>No (Nein) deaktiviert<br>das Volume, so dass der<br>Benutzer Maßnahmen<br>zur Problembehebung<br>durchführen kann.<br>Bei Auswahl der Option<br>Yes (Ja) wird das Volume<br>trotz des Problems aktiviert. |

| Meldung                                               | Тур                    | Beschreibung                                                                                                    | Aktion                                                                                                    |
|-------------------------------------------------------|------------------------|----------------------------------------------------------------------------------------------------|----------------------------------------------------------------------------------------------------|
| 03 CRITICAL<br>LOCK-UP<br>DETECTED.<br>CODE= <n>h</n> | Fehler                 | Von der Firmware des<br>Array Controllers wurde ein<br>kritischer Fehler erkannt.<br>Die Firmware ist in den<br>Sperrmodus gewechselt,<br>um einen möglichen<br>Datenverlust zu verhindern.<br>Der Code enthält<br>entwicklungsspezifische<br>Informationen zum<br>Sperrmodus. Sie sollten<br>sich an die HP<br>Kundenunterstützung<br>wenden. | Bauen Sie den defekten<br>Array Controller aus,<br>warten Sie 10 Sekunden,<br>und setzen Sie den<br>Controller wieder<br>ordnungsgemäß in<br>das Gehäuse ein.<br>Bleibt das Problem<br>bestehen, wenden<br>Sie sich an die HP<br>Kundenunterstützung. |
| 04 ENABLE<br>VOLUMES ?<br>`<'=NO, `>'=YES             | Benutzer-<br>eingabe   | Bei allen konfigurierten<br>Volumes wurde ein<br>Problem gefunden, das<br>zu einem Datenverlust<br>führen kann. Die genaue<br>Art des Problems wird in<br>einer vorhergehenden<br>Anzeigemeldung<br>beschrieben.                                                                                                    | Bei allen konfigurierten<br>Volumes wurde ein<br>Problem gefunden, das<br>zu einem Datenverlust<br>führen kann. Die genaue<br>Art des Problems wird<br>in einer vorhergehenden<br>Anzeigemeldung<br>beschrieben.                                      |
| 05 SYSTEM NAME:<br><name></name>                      | Nur zur<br>Information | Zeigt den vom Benutzer<br>zugewiesenen Namen für<br>das MSA1000 System an.<br>Dieser Name kann mit dem<br>Array Configuration Utility<br>(ACU) zugewiesen werden.                                                                                                    |                                                                                                    |
| 06 RESTARTING<br>SYSTEM                               | Nur zur<br>Information | Zeigt an, dass das System<br>zurückgesetzt wurde und<br>neu gestartet wird.                                                                                                    |                                                                                                    |

#### Tabelle 3: Beschreibungen der LCD-Meldungen (Fortsetzung)

| Meldung                                         | Тур                    | Beschreibung                                                                                                    | Aktion                                                                                                    |
|-------------------------------------------------|------------------------|----------------------------------------------------------------------------------------------------|----------------------------------------------------------------------------------------------------|
| 20 INITIALIZING<br>SCSI SUBSYSTEM               | Nur zur<br>Information | Das SCSI-Subsystem<br>wird im Rahmen der<br>Einschaltsequenz<br>initialisiert.                                                                                                    |                                                                                                    |
| 21 SCANNING FOR<br>SCSI DEVICES                 | Nur zur<br>Information | Die Firmware sucht nach<br>SCSI-Geräten, die als Teil<br>der Einschaltsequenz<br>angeschlossen sind.                                                                                       |                                                                                                    |
| 22 INITIALIZING<br>SCSI DEVICES                 | Nur zur<br>Information | Die Firmware initialisiert<br>alle SCSI-Geräte, die als<br>Teil der Einschaltsequenz<br>angeschlossen sind.                                                                                |                                                                                                    |
| 23 SCSI<br>SUBSYSTEM<br>HARDWARE FAILURE        | Fehler                 | Das SCSI-Subsystem des<br>MSA1000 hat einen<br>Hardwarefehler erkannt<br>und arbeitet nicht korrekt.<br>Der Array Controller wurde<br>angehalten und kann den<br>Vorgang nicht fortsetzen. | Wenden Sie sich an die<br>HP Kundenunterstützung.                                                                                                    |
| 24 BAD SCSI BUS<br>MODE NON-LVD<br>DEVICE FOUND | Fehler                 | Das MSA 1000 unterstützt<br>keine SCSI-SE-Geräte<br>(SE = Single Ended),<br>sondern nur<br>SCSI-LVD-Geräte<br>(LVD = Low-Voltage<br>Differential).                                         | Schalten Sie das<br>MSA1000 aus, und<br>überprüfen Sie dann<br>alle angeschlossenen<br>SCSI-Geräte. Alle<br>gefundenen SE-Geräte<br>sollten ausgebaut und<br>durch LVD-Geräte ersetzt<br>werden. |

| Meldung                                                      | Тур    | Beschreibung                                                                                                    | Aktion                                                                               |
|--------------------------------------------------------------|--------|----------------------------------------------------------------------------------------------------|--------------------------------------------------------------------------------------|
| 30 I2C READ<br>FAILURE<br><i2c-gerätename></i2c-gerätename>  | Fehler | Das MSA 1000 besitzt<br>eine Anzahl interner<br>Geräte, auf die über<br>einen I2C-Hardware-Bus<br>zugegriffen wird. Von<br>einem dieser Geräte konnte<br>nicht gelesen werden.<br>Bestimmte I2C-Geräte<br>werden als kritisch<br>betrachtet und führen zu<br>einem Ausfall des Array<br>Controllers. Andere<br>I2C-Geräte können<br>lediglich zu einem Verlust<br>bestimmter Funktionen<br>führen (z. B. verlorene<br>Anzeigemeldungen).     | Bleibt das Problem<br>bestehen, wenden<br>Sie sich an die HP<br>Kundenunterstützung. |
| 31 I2C WRITE<br>FAILURE<br><i2c-gerätename></i2c-gerätename> | Fehler | Das MSA 1000 besitzt<br>eine Anzahl interner<br>Geräte, auf die über<br>einen I2C-Hardware-Bus<br>zugegriffen wird. Auf eines<br>dieser Geräte konnte nicht<br>geschrieben werden.<br>Bestimmte I2C-Geräte<br>werden als kritisch<br>betrachtet und führen zu<br>einem Ausfall des Array<br>Controllers. Andere<br>I2C-Geräte können<br>lediglich zu einem Verlust<br>bestimmter Funktionen<br>führen (z. B. verlorene<br>Anzeigemeldungen). | Bleibt das Problem<br>bestehen, wenden<br>Sie sich an die HP<br>Kundenunterstützung. |

#### Tabelle 3: Beschreibungen der LCD-Meldungen (Fortsetzung)

| Meldung                                       | Тур                    | Beschreibung                                                                                                    | Aktion                                            |
|-----------------------------------------------|------------------------|----------------------------------------------------------------------------------------------------|---------------------------------------------------|
| 32 CHASSIS NVRAM<br>CONTENTS<br>CORRUPTED     | Fehler                 | Das MSA1000 verfügt<br>über nicht flüchtigen<br>Speicher, der für den<br>Betrieb erforderliche<br>Informationen enthält.<br>Dieser nicht flüchtige<br>Speicher ist anscheinend<br>beschädigt, und die<br>Informationen sind<br>ungültig. Das MSA1000<br>kann den Betrieb nicht<br>fortsetzen und wird<br>angehalten.                                     | Wenden Sie sich an die<br>HP Kundenunterstützung. |
| 40 BEGIN<br>REDUNDANCY<br>SUPPORT             | Nur zur<br>Information | Die Array Controller<br>versuchen, in den<br>Redundanzmodus zu<br>wechseln.                                                                                                    |                                                   |
| 41 REDUNDANCY<br>ACTIVE ACTIVE<br>CONTROLLER  | Nur zur<br>Information | Die Array Controller<br>befinden sich nun im<br>Redundanzmodus, und<br>dieser Array Controller ist<br><i>aktiv</i> und kann auf die<br>konfigurierten Volumes des<br>MSA 1000 zugreifen.                                                                                                    |                                                   |
| 42 REDUNDANCY<br>ACTIVE STANDBY<br>CONTROLLER | Nur zur<br>Information | Die Array Controller<br>befinden sich nun im<br>Redundanzmodus. Dieser<br>Array Controller befindet<br>sich im <i>Standby</i> -Modus:<br>Er kann <i>aktiviert</i> werden,<br>wenn der aktuell <i>aktive</i><br>Array Controller ausfallen<br>sollte, vorausgesetzt,<br>Sie haben alle Kabel,<br>I/O-Module oder<br>integrierten Switches<br>installiert. |                                                   |
| Meldung                                     | Тур    | Beschreibung                                                                                                    | Aktion                                                                                                    |
|---------------------------------------------|--------|----------------------------------------------------------------------------------------------------|----------------------------------------------------------------------------------------------------|
| 43 REDUNDANCY<br>FAILED HARDWARE<br>FAILURE | Fehler | Einer der Array<br>Controller hat beim<br>versuchten Wechsel zum<br>oder beim Betrieb im<br>Redundanzmodus einen<br>Hardwarefehler auf dem<br>Kommunikationskanal<br>zwischen den beiden Array<br>Controllern erkannt. Die<br>Redundanz ist zu diesem<br>Zeitpunkt deaktiviert. | Falls das MSA 1000 zurzeit<br>auch Host-I/O-Vorgänge<br>ausführt, bauen Sie den<br>Array Controller im<br><i>Standby</i> -Modus aus,<br>warten Sie 10 Sekunden,<br>und bauen Sie den<br>Controller wieder ein.<br>Achten Sie dabei auf einen<br>ordnungsgemäßen Sitz des<br>Controllers im Gehäuse.<br>Falls das Problem auf<br>diese Weise nicht<br>behoben werden kann,<br>warten Sie, bis das System<br>ausgeschaltet werden<br>kann. Schalten Sie das<br>MSA 1000 aus, und bauen<br>Sie beide Array Controller<br>aus und anschließend<br>wieder ein. Achten<br>Sie dabei auf einen<br>ordnungsgemäßen Sitz der<br>Controller im Gehäuse.<br>Bleibt das Problem<br>bestehen, wenden<br>Sie sich an die HP<br>Kundenunterstützung. |

| Meldung                                      | Тур    | Beschreibung                                                                                                    | Aktion                                                                                                    |
|----------------------------------------------|--------|----------------------------------------------------------------------------------------------------|----------------------------------------------------------------------------------------------------|
| 44 REDUNDANCY<br>FAILED MISMATCH<br>HARDWARE | Fehler | Beide Array Controller<br>müssen dieselbe Hardware<br>enthalten, um erfolgreich in<br>den Redundanzmodus zu<br>wechseln. Die aktuellen<br>Array Controller enthalten<br>nicht dieselbe Hardware.<br>Möglicherweise besitzt<br>einer der Controller eine<br>angeschlossene<br>Tochterplatine und der<br>andere nicht. | Falls das MSA 1000 zurzeit<br>auch Host-I/O-Vorgänge<br>ausführt, bauen Sie den<br>Array Controller im<br><i>Standby</i> -Modus aus,<br>bauen die Sie<br>Fibre-Tochterplatine aus<br>bzw. ein, warten Sie<br>10 Sekunden, und bauen<br>Sie den Controller wieder<br>ein. Achten Sie dabei auf<br>einen ordnungsgemäßen<br>Sitz des Controllers im<br>Gehäuse.<br>Falls das Problem<br>auf diese Weise nicht<br>behoben werden kann,<br>warten Sie, bis das System<br>ausgeschaltet werden<br>kann. Schalten Sie das<br>MSA1000 aus, bauen<br>Sie beide Array Controller<br>aus, bauen Sie die<br>Fibre-Tochterplatine aus<br>bzw. ein, und bauen Sie<br>die Controller wieder ein.<br>Achten Sie dabei auf einen<br>ordnungsgemäßen Sitz der<br>Controller im Gehäuse.<br>Bleibt das Problem<br>bestehen, wenden<br>Sie sich an die HP<br>Kundenunterstützung. |

| Meldung                                        | Тур    | Beschreibung                                                                                                    | Aktion                                                                                                    |
|------------------------------------------------|--------|----------------------------------------------------------------------------------------------------|----------------------------------------------------------------------------------------------------|
| 45 REDUNDANCY<br>FAILED MISMATCH<br>FIRMWARE   | Fehler | Auf beiden Array<br>Controllern muss dieselbe<br>Firmware-Version<br>ausgeführt werden, um<br>erfolgreich in den<br>Redundanzmodus<br>wechseln zu können. Der<br>Versuch der so genannten<br>Firmware-Kopierfunktion,<br>auf beiden Controllern<br>dieselbe Firmware-Version<br>einzurichten, ist<br>fehlgeschlagen. | Aktualisieren Sie die<br>Firmware des älteren Array<br>Controllers manuell.                                                                                                    |
| 47 REDUNDANCY<br>FAILED CACHE<br>SIZE MISMATCH | Fehler | Beide Array Controller<br>müssen dieselbe<br>Cache-Speicherkapazität<br>besitzen, um erfolgreich in<br>den Redundanzmodus zu<br>wechseln.                                                                                                    | Falls das MSA1000 zurzeit<br>auch Host-I/O-Vorgänge<br>ausführt, bauen Sie den<br>Array Controller im<br><i>Standby</i> -Modus aus,<br>bauen Sie Cache-Speicher<br>aus bzw. ein, warten Sie<br>10 Sekunden, und bauen<br>Sie den Controller wieder<br>ein. Achten Sie dabei auf<br>einen ordnungsgemäßen<br>Sitz des Controllers im<br>Gehäuse.<br>Falls das Problem<br>auf diese Weise nicht<br>behoben werden kann,<br>warten Sie, bis das System<br>ausgeschaltet werden<br>kann. Schalten Sie das<br>MSA1000 aus, bauen Sie<br>beide Array Controller aus,<br>bauen Sie Cache-Speicher<br>nach Bedarf aus oder ein,<br>und bauen Sie die<br>Controller wieder ein.<br>Achten Sie dabei auf einen<br>ordnungsgemäßen Sitz der<br>Controller im Gehäuse.<br>Bleibt das Problem<br>bestehen, wenden<br>Sie sich an die HP<br>Kundenunterstützung. |

| Meldung                                    | Тур                    | Beschreibung                                                                                                    | Aktion |
|--------------------------------------------|------------------------|----------------------------------------------------------------------------------------------------|--------|
| 48 REDUNDANCY<br>HALTED FIRMWARE<br>CLONED | Nur zur<br>Information | Auf beiden Array<br>Controllern muss dieselbe<br>Firmware-Version<br>ausgeführt werden,<br>um erfolgreich in den<br>Redundanzmodus<br>wechseln zu können.<br>Die so genannte<br>Firmware-Kopierfunktion<br>wurde erfolgreich<br>ausgeführt, so dass jetzt<br>beide Controller dieselbe<br>Firmware-Version besitzen.<br>Der im <i>Standby</i> -Modus<br>befindliche Array<br>Controller wird jetzt<br>automatisch neu gestartet<br>und der Wechsel in den<br>Redundanzmodus<br>wiederholt. |        |

| Meldung                                    | Тур    | Beschreibung                                                                                                    | Aktion                                                                                                    |
|--------------------------------------------|--------|----------------------------------------------------------------------------------------------------|----------------------------------------------------------------------------------------------------|
| 49 REDUNDANCY<br>FAILED FIRMWARE<br>LOCKUP | Fehler | Einer der Array Controller<br>hat beim versuchten<br>Wechsel zum oder<br>beim Betrieb im<br>Redundanzmodus<br>einen kritischen<br>Zustand aufgrund einer<br>Firmware-Sperre erkannt.<br>Die Redundanz ist zu<br>diesem Zeitpunkt<br>deaktiviert. | Falls das MSA 1000 zurzeit<br>auch Host-I/O-Vorgänge<br>ausführt, bauen Sie den<br>Array Controller im<br><i>Standby</i> -Modus aus,<br>warten Sie 10 Sekunden,<br>und bauen Sie den<br>Controller wieder ein.<br>Achten Sie dabei auf einen<br>ordnungsgemäßen Sitz des<br>Controllers im Gehäuse.<br>Falls das Problem auf diese<br>Weise nicht behoben<br>werden kann, warten<br>Sie, bis das System<br>ausgeschaltet werden<br>kann. Schalten Sie das<br>MSA 1000 aus, und<br>bauen Sie beide Array<br>Controller aus und<br>anschließend wieder ein.<br>Achten Sie dabei auf einen<br>ordnungsgemäßen Sitz der<br>Controller im Gehäuse.<br>Bleibt das Problem<br>bestehen, wenden<br>Sie sich an die HP<br>Kundenunterstützung. |

| Meldung                                  | Тур    | Beschreibung                                                                                                    | Aktion                                                                                                    |
|------------------------------------------|--------|----------------------------------------------------------------------------------------------------|----------------------------------------------------------------------------------------------------|
| 50 REDUNDANCY<br>FAILED OUT OF<br>MEMORY | Fehler | Einer der Array Controller<br>konnte beim versuchten<br>Wechsel zum oder<br>beim Betrieb im<br>Redundanzmodus den<br>erforderlichen Speicher<br>nicht zuweisen. Die<br>Redundanz ist zu diesem<br>Zeitpunkt deaktiviert. | Falls das MSA 1000 zurzeit<br>auch Host-I/O-Vorgänge<br>ausführt, bauen Sie den<br>Array Controller im<br><i>Standby</i> -Modus aus,<br>warten Sie 10 Sekunden,<br>und bauen Sie den<br>Controller wieder ein.<br>Achten Sie dabei auf einen<br>ordnungsgemäßen Sitz des<br>Controllers im Gehäuse.<br>Falls das Problem auf<br>diese Weise nicht<br>behoben werden kann,<br>warten Sie, bis das System<br>ausgeschaltet werden<br>kann. Schalten Sie das<br>MSA 1000 aus, und bauen<br>Sie beide Array Controller<br>aus und anschließend<br>wieder ein. Achten<br>Sie dabei auf einen<br>ordnungsgemäßen Sitz der<br>Controller im Gehäuse.<br>Bleibt das Problem<br>bestehen, wenden<br>Sie sich an die HP<br>Kundenunterstützung. |

| Meldung                                      | Тур    | Beschreibung                                                                                                    | Aktion                                                                                                    |
|----------------------------------------------|--------|----------------------------------------------------------------------------------------------------|----------------------------------------------------------------------------------------------------|
| 51 REDUNDANCY<br>FAILED I/O<br>REQUEST ERROR | Fehler | Einer der Array Controller<br>hat beim versuchten<br>Wechsel zum oder<br>beim Betrieb im<br>Redundanzmodus<br>beim Senden von<br>I/O-Anforderungen über<br>den Kommunikationskanal<br>zwischen den beiden Array<br>Controllern einen Fehler<br>erkannt. Die Redundanz ist<br>zu diesem Zeitpunkt<br>deaktiviert. | Falls das MSA 1000 zurzeit<br>auch Host-I/O-Vorgänge<br>ausführt, bauen Sie den<br>Array Controller im<br><i>Standby</i> -Modus aus,<br>warten Sie 10 Sekunden,<br>und bauen Sie den<br>Controller wieder ein.<br>Achten Sie dabei auf einen<br>ordnungsgemäßen Sitz des<br>Controllers im Gehäuse.<br>Falls das Problem auf<br>diese Weise nicht<br>behoben werden kann,<br>warten Sie, bis das System<br>ausgeschaltet werden<br>kann. Schalten Sie das<br>MSA 1000 aus, und bauen<br>Sie beide Array Controller<br>aus und anschließend<br>wieder ein. Achten Sie<br>dabei auf einen<br>ordnungsgemäßen Sitz der<br>Controller im Gehäuse.<br>Bleibt das Problem<br>bestehen, wenden<br>Sie sich an die HP<br>Kundenunterstützung. |

| Meldung                                  | Тур    | Beschreibung                                                                                                    | Aktion                                                                                                    |
|------------------------------------------|--------|----------------------------------------------------------------------------------------------------|----------------------------------------------------------------------------------------------------|
| 52 REDUNDANCY<br>FAILED PCI BUS<br>ERROR | Fehler | Einer der Array Controller<br>hat beim versuchten<br>Wechsel zum oder<br>beim Betrieb im<br>Redundanzmodus einen<br>PCI-Busfehler auf dem<br>Kommunikationskanal<br>zwischen den beiden Array<br>Controllern erkannt. Die<br>Redundanz ist zu diesem<br>Zeitpunkt deaktiviert. | Falls das MSA 1000 zurzeit<br>auch Host-I/O-Vorgänge<br>ausführt, bauen Sie den<br>Array Controller im<br><i>Standby</i> -Modus aus,<br>warten Sie 10 Sekunden,<br>und bauen Sie den<br>Controller wieder ein.<br>Achten Sie dabei auf einen<br>ordnungsgemäßen Sitz des<br>Controllers im Gehäuse.<br>Falls das Problem auf diese<br>Weise nicht behoben<br>werden kann, warten Sie,<br>bis das System<br>ausgeschaltet werden<br>kann. Schalten Sie das<br>MSA 1000 aus, und bauen<br>Sie beide Array Controller<br>aus und anschließend<br>wieder ein. Achten Sie<br>dabei auf einen<br>ordnungsgemäßen Sitz der<br>Controller im Gehäuse.<br>Bleibt das Problem<br>bestehen, wenden<br>Sie sich an die HP<br>Kundenunterstützung. |

| Meldung                                         | Тур    | Beschreibung                                                                                                    | Aktion                                                                                                    |
|-------------------------------------------------|--------|----------------------------------------------------------------------------------------------------|----------------------------------------------------------------------------------------------------|
| 53 REDUNDANCY<br>FAILED NO SECOND<br>CONTROLLER | Fehler | Einer der Array<br>Controller wurde<br>während des Betriebs<br>im Redundanzmodus<br>ausgebaut. Die Redundanz<br>ist zu diesem Zeitpunkt<br>deaktiviert.                                                                            | Setzen Sie den fehlenden<br>Array Controller wieder<br>ordnungsgemäß in das<br>Gehäuse ein.                                                                                                    |
| 54 REDUNDANCY<br>FAILED CACHE<br>DIMMS MISMATCH | Fehler | Die Cache-Speichermodule<br>auf zwei verschiedenen<br>Controllern haben nicht<br>dieselbe Kapazität. Alle<br>Cache-Speichermodule<br>müssen dieselbe Kapazität<br>aufweisen, damit der<br>Redundanzmodus aktiviert<br>werden kann. | Bauen Sie den Array<br>Controller, der angehalten<br>wurde, aus. Ersetzen<br>Sie die Cache-Module<br>durch Module der<br>entsprechenden Kapazität.<br>Warten Sie 10 Sekunden,<br>und setzen Sie den<br>Array Controller wieder<br>ordnungsgemäß in das<br>Gehäuse ein.                                                           |
| 60 NO CACHE<br>MODULE FOUND                     | Fehler | Für den Betrieb des Array<br>Controllers ist mindestens<br>ein Cache-Modul<br>erforderlich. Entweder ist<br>kein Cache-Modul<br>vorhanden, oder es ist<br>defekt.                                                                  | Bauen Sie den defekten<br>Array Controller aus.<br>Setzen Sie ein<br>Cache-Modul ein, oder<br>ersetzen Sie das defekte<br>Modul. Warten Sie<br>10 Sekunden, und setzen<br>Sie den Controller wieder<br>ordnungsgemäß in das<br>Gehäuse ein. Bleibt das<br>Problem bestehen, wenden<br>Sie sich an die HP<br>Kundenunterstützung. |

| Meldung                                     | Тур                    | Beschreibung                                                                                                    | Aktion                                                                                                    |
|---------------------------------------------|------------------------|----------------------------------------------------------------------------------------------------|----------------------------------------------------------------------------------------------------|
| 61 DUAL CACHE<br>MODULE SIZE<br>MISMATCH    | Fehler                 | Der Array Controller<br>besitzt zwei Cache-<br>Module, die jedoch<br>eine unterschiedliche<br>Speicherkapazität<br>aufweisen. Die<br>Cache-Module müssen<br>dieselbe Speicherkapazität<br>aufweisen. | Bauen Sie den defekten<br>Array Controller aus.<br>Ersetzen Sie eines der<br>Cache-Module durch ein<br>Modul mit der richtigen<br>Speicherkapazität. Warten<br>Sie 10 Sekunden, und<br>setzen Sie den Controller<br>wieder ordnungsgemäß<br>in das Gehäuse ein. |
| 62 CACHE MODULE<br># <n> <n>MB</n></n>      | Nur zur<br>Information | Zeigt die Speicherkapazität<br>des Cache-Moduls<br>im betreffenden<br>Cache-Modul-<br>Steckplatz an.                                                                                                 |                                                                                                    |
| 63 VALID CACHE<br>DATA FOUND AT<br>POWER-UP | Nur zur<br>Information | Beim Einschalten wurden<br>im akkugepufferten<br>Cache-Speicher gültige<br>Daten gefunden. Diese<br>Daten wurden auf die<br>Laufwerke geschrieben.                                                   |                                                                                                    |
| 64 CACHE DATA<br>LOST BATTERY<br>DEAD       | Fehler                 | Der Akku des<br>Cache-Speichers wurde<br>nicht mehr geladen.<br>Falls sich Daten im<br>Cache-Speicher befanden,<br>sind diese verloren<br>gegangen.                                                  |                                                                                                    |
| 65 CACHE<br>HARDWARE ENABLED                | Nur zur<br>Information | Die Cache-Hardware war<br>vorübergehend deaktiviert,<br>ist jedoch jetzt wieder aktiv.<br>Möglicherweise war die<br>Akkukapazität nicht<br>ausreichend, und die Akkus<br>sind jetzt geladen.         |                                                                                                    |

| Meldung                                         | Тур                    | Beschreibung                                                                                                    | Aktion                                                                                                    |
|-------------------------------------------------|------------------------|----------------------------------------------------------------------------------------------------|----------------------------------------------------------------------------------------------------|
| 66 CACHE<br>HARDWARE FAILED<br>AND DISABLED     | Fehler                 | Im Cache-Speicher ist<br>ein Hardwarefehler<br>aufgetreten.                                                                                                    | Trat der Fehler auf dem<br>im <i>Standby</i> -Modus<br>befindlichen Array<br>Controller auf, bauen Sie<br>diesen aus, und ersetzen<br>Sie die Cache-Module.<br>Warten Sie 10 Sekunden,<br>und setzen Sie den Array<br>Controller wieder<br>ordnungsgemäß in das<br>Gehäuse ein.<br>Trat der Fehler im <i>aktiven</i><br>Array Controller auf,<br>warten Sie, bis Zeit zum<br>Herunterfahren verfügbar<br>ist. Schalten Sie das<br>MSA 1000 aus, bauen<br>Sie den Array Controller<br>aus, ersetzen Sie die<br>Cache-Module, und bauen<br>Sie den Array Controller<br>wieder ein. Achten<br>Sie dabei auf einen<br>ordnungsgemäßen Sitz der<br>Controller im Gehäuse.<br>Bleibt das Problem<br>bestehen, wenden<br>Sie sich an die HP<br>Kundenunterstützung. |
| 67 CACHE<br>HARDWARE<br>TEMPORARILY<br>DISABLED | Nur zur<br>Information | Die Hardware des<br>Cache-Speichers wurde<br>vorübergehend deaktiviert.<br>Dies ist meist darauf<br>zurückzuführen, dass<br>der Akku nicht geladen<br>ist oder gerade ein<br>Erweiterungsvorgang<br>durchgeführt wird. Der<br>Cache-Speicher wird<br>nach dem Beheben des<br>Fehlerzustands automatisch<br>aktiviert. |                                                                                                    |

| Meldung                                  | Тур                    | Beschreibung                                                                                                    | Aktion                                                                                                    |
|------------------------------------------|------------------------|----------------------------------------------------------------------------------------------------|----------------------------------------------------------------------------------------------------|
| 68 OBSOLETE<br>CACHE DATA<br>DELETED     | Nur zur<br>Information | Beim Einschalten wurden<br>im Cache-Speicher alte<br>Daten gefunden, die zu<br>keinem der aktuell<br>konfigurierten Volumes<br>gehören. Diese Daten<br>wurden gelöscht. Dieser<br>Fehler tritt meist auf, wenn<br>Cache-Module zwischen<br>Array Controllern<br>verschoben werden.       |                                                                                                    |
| 69 CACHE<br>BATTERIES LOW,<br>RECHARGING | Nur zur<br>Information | Die Akkus des<br>Cache-Moduls sind fast<br>leer und werden geladen.                                                                                                    |                                                                                                    |
| 70 CACHE<br>DISABLED NO<br>CONFIGURATION | Nur zur<br>Information | Der Cache-Speicher wurde<br>nicht konfiguriert und ist<br>deshalb deaktiviert. Der<br>Cache-Speicher kann mit<br>dem Array Configuration<br>Utility (ACU) konfiguriert<br>werden.                                                                                                    |                                                                                                    |
| 71 SYSTEM HALTED<br>FOR CACHE ERROR      | Fehler                 | Diese Meldung wird<br>ausgegeben, wenn<br>der Benutzer angibt,<br>dass ein kritischer<br>Cache-Fehlerzustand<br>ignoriert werden soll.<br>Der Meldung geht immer<br>die Meldung 72 voraus<br>(diese wird jedoch<br>nach Annahme der<br>Benutzereingabe von der<br>LCD-Anzeige gelöscht). | Bei Auswahl der Option<br>No (Nein) wird der<br>Controller angehalten, und<br>der Benutzer erhält die<br>Gelegenheit, das Problem<br>zu beheben. Bei Auswahl<br>der Option Yes (Ja) werden<br>die Cache-Daten gelöscht.<br>Der Betrieb des Array<br>Controllers wird normal<br>fortgesetzt.<br>Fehler 1.1 und 1.2. Der<br>Array Controller besitzt<br>derzeit nur eine<br>Cache-Platine. Er wurde<br>jedoch zuvor mit einer<br>zweiten Cache-Platine<br>konfiguriert, die jetzt fehlt<br>(Konfiguration mit zwei<br>Cache-Modulen). |

| Meldung                                              | Тур | Beschreibung | Aktion                                                                                                    |
|------------------------------------------------------|-----|--------------|----------------------------------------------------------------------------------------------------|
| 71 SYSTEM HALTED<br>FOR CACHE ERROR<br>(Fortsetzung) |     |              | Fehler 2.1 und 2.2. Eine<br>zweite Cache-Platine, die<br>gültige Daten enthielt,<br>wurde aus ihrem<br>ursprünglichen Array<br>Controller ausgebaut und<br>diesem Array Controller<br>hinzugefügt (Konfiguration<br>mit zwei Cache-Modulen).<br>Fehler 2.3: Eine<br>Cache-Platine, die gültige<br>Daten enthielt, wurde aus<br>ihrem ursprünglichen Array<br>Controller ausgebaut und<br>diesem Array Controller<br>hinzugefügt (Konfiguration<br>mit einem Cache-Modul).<br>Bauen Sie alle<br>Cache-Platinen in die<br>ursprünglichen Array<br>Controller ein. Schalten Sie<br>das System ein, ohne<br>Host-I/Os zuzulassen.<br>Warten Sie dann, bis die<br>Cache-Daten auf die<br>Laufwerke geschrieben<br>wurden. Dies dauert einige<br>Minuten, nachdem die<br>Einschaltsequenz der<br>Systeme ausgeschaltet und<br>die Cache-Platinen in ihre<br>neuen Positionen eingesetzt<br>werden. |

| Meldung                                                | Тур                  | Beschreibung                                                                                                    | Aktion                                                                                                    |
|--------------------------------------------------------|----------------------|----------------------------------------------------------------------------------------------------|----------------------------------------------------------------------------------------------------|
| 72 CACHE ERROR<br><n> IGNORE? &lt;=NO<br/>&gt;=YES</n> | Benutzer-<br>eingabe | Beim Einschalten wurden<br>Daten im Cache-Speicher<br>gefunden, die nicht auf die<br>Laufwerke geschrieben<br>werden konnten. Dies kann<br>zwei Ursachen haben:<br>Entweder gehören die<br>Daten nicht zu diesem<br>Array Controller (die<br>Cache-Platine stammt von<br>einem anderen Array<br>Controller), oder die<br>Cache-Daten sind<br>unvollständig (die restlichen<br>Daten befinden sich auf<br>einer anderen<br>Cache-Platine, die aus dem<br>Array Controller ausgebaut<br>wurde). Dieser Fehler kann<br>auftreten, wenn<br>Cache-Platinen nicht<br>ordnungsgemäß<br>verschoben werden. | Bei Auswahl der Option<br>No (Nein) wird der<br>Controller angehalten, und<br>der Benutzer erhält die<br>Gelegenheit, das Problem<br>zu beheben. Bei Auswahl<br>der Option Yes (Ja) werden<br>die Cache-Daten gelöscht.<br>Der Betrieb des Array<br>Controllers wird normal<br>fortgesetzt.<br>Fehler 1.1 und 1.2. Der<br>Array Controller enthält<br>derzeit nur eine<br>Cache-Platine. Er wurde<br>jedoch zuvor mit einer<br>zweiten Cache-Platine<br>konfiguriert, die jetzt fehlt<br>(Konfiguration mit zwei<br>Cache-Modulen).<br>Fehler 2.1 und 2.2. Eine<br>zweite Cache-Platine, die<br>gültige Daten enthielt,<br>wurde aus ihrem<br>ursprünglichen Array<br>Controller ausgebaut und<br>diesem Array Controller<br>hinzugefügt (Konfiguration<br>mit zwei Cache-Modulen). |

Tabelle 3: Beschreibungen der LCD-Meldungen (Fortsetzung)

| Meldung                                                                  | Тур | Beschreibung | Aktion                                                                                                    |
|--------------------------------------------------------------------------|-----|--------------|----------------------------------------------------------------------------------------------------|
| 72 CACHE ERROR<br><n> IGNORE? &lt;=NO<br/>&gt;=YES<br/>(Fortsetzung)</n> |     |              | Fehler 2.3: Eine<br>Cache-Platine, die gültige<br>Daten enthielt, wurde aus<br>ihrem ursprünglichen Array<br>Controller ausgebaut und<br>diesem Array Controller<br>hinzugefügt (Konfiguration<br>mit einem Cache-Modul).<br>Bauen Sie alle<br>Cache-Platinen in die<br>ursprünglichen Array<br>Controller ein. Schalten Sie<br>das System ein, ohne<br>Host-I/Os zuzulassen.<br>Warten Sie dann, bis die<br>Cache-Daten auf die<br>Laufwerke geschrieben<br>wurden. Dies dauert einige<br>Minuten, nachdem die<br>Einschaltsequenz der<br>Systeme ausgeschaltet und<br>die Cache-Platinen in ihre<br>neuen Positionen eingesetzt<br>werden. |

| Meldung                                                    | Тур                    | Beschreibung                                                                                                    | Aktion                                                                                                    |
|------------------------------------------------------------|------------------------|----------------------------------------------------------------------------------------------------|----------------------------------------------------------------------------------------------------|
| 73 CACHE<br>HARDWARE<br>BATTERIES<br>MISSING               | Fehler                 | Die für den Cache-Speicher<br>erforderlichen Akkus<br>fehlen.                                                                      | Trat der Fehler auf dem<br>im <i>Standby</i> -Modus<br>befindlichen Array<br>Controller auf, bauen Sie<br>diesen aus, und ersetzen<br>Sie die Cache-Module.<br>Warten Sie 10 Sekunden,<br>und setzen Sie den Array<br>Controller wieder<br>ordnungsgemäß in<br>das Gehäuse ein.<br>Trat der Fehler beim<br><i>aktiven</i> Array Controller<br>auf, warten Sie, bis das<br>System ausgeschaltet<br>werden kann. Schalten Sie<br>das MSA1000 aus, bauen<br>Sie den Array Controller<br>aus, ersetzen Sie die<br>Cache-Module, und bauen<br>Sie den Array Controller<br>wieder ein. Achten Sie<br>dabei auf einen<br>ordnungsgemäßen Sitz der<br>Controller im Gehäuse.<br>Bleibt das Problem<br>bestehen, wenden<br>Sie sich an die HP<br>Kundenunterstützung. |
| 80 REPLACEMENT<br>DRIVE FOUND BOX<br># <n> BAY <n></n></n> | Nur zur<br>Information | Ein SCSI-Lautwerk, das<br>bisher nicht verfügbar oder<br>defekt war, wurde durch<br>ein funktionsfähiges<br>SCSI-Laufwerk ersetzt. |                                                                                                    |

| Meldung                                                | Тур                    | Beschreibung                                                                                                    | Aktion                                                                                                    |
|--------------------------------------------------------|------------------------|----------------------------------------------------------------------------------------------------|----------------------------------------------------------------------------------------------------|
| 81 SMART DRIVE<br>ALERT BOX # <n>,<br/>BAY <n></n></n> | Nur zur<br>Information | Ein SCSI-Laufwerk wird<br>möglicherweise demnächst<br>austallen. Dies wurde<br>entweder durch die<br>SMART-Technologie des<br>Laufwerks selbst oder durch<br>die Überwachungs- und<br>Leistungsprüfung des Array<br>Controllers ermittelt.                              | Das Laufwerk sollte<br>so schnell wie möglich<br>ersetzt werden. Beachten<br>Sie dabei die Richtlinien<br>in Anhang D<br>("Wiederherstellung nach<br>einem Laufwerksausfall")<br>in HP StorageWorks<br>Modular Smart<br>Array 1000<br>Referenzhandbuch. |
| 82 DRIVE HOT<br>ADDED BOX # <n>,<br/>BAY <n></n></n>   | Nur zur<br>Information | In das MSA1000 oder<br>in eine der daran<br>angeschlossenen<br>Erweiterungseinheiten<br>wurde ein SCSI-Laufwerk<br>eingebaut.                                                                                                    |                                                                                                    |
| 83 DRIVE HOT<br>REMOVED BOX<br># <n>, BAY <n></n></n>  | Nur zur<br>Information | Aus dem MSA1000<br>oder einer daran<br>angeschlossenen<br>Erweiterungseinheit<br>wurde ein SCSI-Laufwerk<br>ausgebaut.                                                                                                    |                                                                                                    |
| 84 DRIVE FAILURE<br>BOX # <n>, BAY<br/><n> 84</n></n>  | Fehler                 | Im MSA1000 oder in einer<br>der daran angeschlossenen<br>Erweiterungseinheiten<br>ist ein SCSI-Laufwerk<br>ausgefallen. Falls das<br>Lautwerk einem<br>konfigurierten Volume<br>angehörte, hängt der<br>Status des Volumes<br>von der verwendeten<br>Fehlertoleranz ab. | Das Laufwerk sollte so<br>schnell wie möglich<br>ersetzt werden.<br>Beachten Sie dabei die<br>Richtlinien in Anhang D<br>("Wiederherstellung nach<br>einem Laufwerksausfall")<br>in HP StorageWorks<br>Modular Smart<br>Array 1000<br>Referenzhandbuch. |

Tabelle 3: Beschreibungen der LCD-Meldungen (Fortsetzung)

| Meldung                                               | Тур                    | Beschreibung                                                                                                    | Aktion                                                                                                    |
|-------------------------------------------------------|------------------------|----------------------------------------------------------------------------------------------------|----------------------------------------------------------------------------------------------------|
| 85 BAD DRIVE<br>FRMWARE BOX<br># <n>, BAY <n></n></n> | Fehler                 | Ein SCSI-Laufwerk wurde<br>erkannt, dessen Firmware<br>als fehlerhaft bekannt ist.<br>Die weitere Verwendung<br>dieses Laufwerks kann<br>zu Laufwerksausfall,<br>verminderter Leistung oder<br>Datenverlust führen.                                          | Entweder sollte die<br>Laufwerks-Firmware so<br>schnell wie möglich<br>aktualisiert oder das<br>Laufwerk ersetzt werden.<br>Beachten Sie dabei die<br>Richtlinien in Anhang D<br>("Wiederherstellung nach<br>einem Laufwerksausfall")<br>in HP StorageWorks<br>Modular Smart<br>Array 1000<br>Referenzhandbuch. |
| 86 DRIVE<br>POSITION CHANGE<br>DETECTED               | Nur zur<br>Information | Die SCSI-Laufwerke, die ein<br>konfiguriertes Volume<br>bilden, wurden innerhalb<br>des MSA 1000 oder einer<br>angeschlossenen<br>Erweiterungseinheit<br>umgesetzt. Die<br>Konfigurationsdaten des<br>Array Controllers wurden<br>entsprechend aktualisiert. |                                                                                                    |
| 87 DRIVE<br>POSITION CHANGE<br>INVALID                | Nur zur<br>Information | Die SCSI-Laufwerke eines<br>konfigurierten Volumes<br>wurden so umgesetzt, dass<br>der Array Controller nicht<br>mehr auf das konfigurierte<br>Volume zugreifen kann.                                                                                        | Schalten Sie das<br>MSA1000 aus, und setzen<br>Sie die Laufwerke an ihre<br>ursprünglichen Positionen.                                                                                                    |
| 100 VOLUME # <n><br/>STATE OK</n>                     | Nur zur<br>Information | Das konfigurierte Volume<br>ist in den normalen<br>Betriebszustand<br>zurückgekehrt. Dazu<br>kommt es in der Regel<br>nach Abschluss eines<br>Rebuild-Vorgangs.                                                                                              |                                                                                                    |

| Meldung                                             | Тур                    | Beschreibung                                                                                                    | Aktion                                                                                                    |
|-----------------------------------------------------|------------------------|----------------------------------------------------------------------------------------------------|----------------------------------------------------------------------------------------------------|
| 101 VOLUME # <n><br/>STATE FAILED</n>               | Fehler                 | Das konfigurierte Volume<br>ist ausgefallen, weil zu viele<br>seiner SCSI-Laufwerke<br>ausgefallen sind und die<br>Fehlertoleranzschwelle<br>überschritten wurde. Die<br>Daten des konfigurierten<br>Volumes sind nicht mehr<br>verfügbar.     |                                                                                                    |
| 102 VOLUME # <n><br/>STATE INTERIM<br/>RECOVERY</n> | Nur zur<br>Information | Der Array Controller konnte<br>auf ein oder mehrere<br>SCSI-Laufwerke des<br>konfigurierten Volumes<br>nicht zugreifen. Es trat<br>jedoch kein Datenverlust<br>auf, weil die Fehlertoleranz<br>eine Wiederherstellung der<br>Daten ermöglicht. | Die defekten Laufwerke<br>sollten so schnell wie<br>möglich ersetzt werden.<br>Beachten Sie dabei die<br>Richtlinien in Anhang D<br>("Wiederherstellung nach<br>einem Laufwerksausfall")<br>in HP StorageWorks<br>Modular Smart<br>Array 1000<br>Referenzhandbuch.                                                                                                    |
| 103 VOLUME # <n><br/>STATE REBUILDING</n>           | Nur zur<br>Information | Das konfigurierte Volume<br>stellt Daten auf einem<br>SCSI-Laufwerk wieder<br>her, das anstelle eines<br>ausgefallenen Laufwerks<br>eingebaut wurde.                                                                                           |                                                                                                    |
| 104 VOLUME # <n><br/>STATE DISABLED</n>             | Fehler                 | Das konfigurierte<br>Volume wurde deaktiviert,<br>weil zu viele seiner<br>SCSI-Laufwerke fehlen.                                                                                                    | Schalten Sie das<br>MSA1000 und danach<br>sämtliche angeschlossenen<br>Erweiterungseinheiten aus.<br>Bauen Sie alle<br>SCSI-Laufwerke aus, und<br>setzen Sie sie anschließend<br>wieder ordnungsgemäß in<br>ihre Einbauschächte ein.<br>Überprüfen Sie sämtliche<br>Kabel, über die das<br>MSA1000 mit den<br>Erweiterungseinheiten<br>verbunden ist. Schalten<br>Sie die angeschlossenen<br>Erweiterungseinheiten und<br>danach das MSA1000 ein. |

Tabelle 3: Beschreibungen der LCD-Meldungen (Fortsetzung)

| Meldung                                               | Тур                    | Beschreibung                                                                                                    | Aktion                                                                                                    |
|-------------------------------------------------------|------------------------|----------------------------------------------------------------------------------------------------|----------------------------------------------------------------------------------------------------|
| 105 VOLUME # <n><br/>STATE EXPANSION<br/>ACTIVE</n>   | Nur zur<br>Information | Das konfigurierte Volume<br>führt momentan eine<br>Volume-Erweiterung durch.                                                                                                    |                                                                                                    |
| 106 VOLUME # <n><br/>STATE WAITING TO<br/>REBUILD</n> | Nur zur<br>Information | Das konfigurierte<br>Volume wartet auf den<br>Start des Rebuild auf<br>einem SCSI-Laufwerk,<br>das anstelle eines<br>ausgefallenen Laufwerks<br>eingebaut wurde. Der<br>Rebuild-Vorgang wurde<br>möglicherweise noch nicht<br>gestartet, weil der Array<br>Controller bereits einen<br>Rebuild auf einem anderen<br>konfigurierten Volume<br>durchführt. |                                                                                                    |
| 107 VOLUME # <n><br/>STATE WAITING TO<br/>EXPAND</n>  | Nur zur<br>Information | Das konfigurierte Volume<br>wartet auf den Start einer<br>Volume-Erweiterung.<br>Die Erweiterung wurde<br>möglicherweise noch<br>nicht gestartet, weil gerade<br>bei einem anderen<br>konfigurierten Volume<br>ein Erweiterungs- oder<br>Rebuild-Vorgang stattfindet.                                                                                    |                                                                                                    |
| 108 VOLUME # <n><br/>STATE MISSING<br/>DRIVES</n>     | Fehler                 | Im konfigurierten Volume<br>fehlen zu viele der<br>SCSI-Laufwerke, so dass<br>das Volume unbrauchbar<br>ist. Das Volume wird<br>deaktiviert.                                                                                                    | Schalten Sie das<br>MSA1000 und danach<br>sämtliche angeschlossenen<br>Erweiterungseinheiten<br>aus. Bauen Sie alle<br>SCSI-Laufwerke aus, und<br>setzen Sie sie anschließend<br>wieder ordnungsgemäß in<br>ihre Einbauschächte ein.<br>Überprüfen Sie sämtliche<br>Kabel, über die das<br>MSA1000 mit den<br>Erweiterungseinheiten<br>verbunden ist. Schalten<br>Sie die angeschlossenen<br>Erweiterungseinheiten und<br>danach das MSA1000 ein. |

| Meldung                                                 | Тур                    | Beschreibung                                                                                                    | Aktion                                                                                                    |
|---------------------------------------------------------|------------------------|----------------------------------------------------------------------------------------------------|----------------------------------------------------------------------------------------------------|
| 109 VOLUME # <n><br/>STATE WRONG<br/>DRIVE REPLACED</n> | Fehler                 | Im konfigurierten Volume<br>wurden anscheinend als<br>funktionsfähig bekannte<br>SCSI-Laufwerke und nicht<br>die als fehlerhaft bekannten<br>Laufwerke ersetzt.                                                                                                    | Schalten Sie das<br>MSA1000 aus. Stellen Sie<br>dann die funktionsfähigen<br>Laufwerke wieder her, und<br>ersetzen Sie die defekten<br>Laufwerke.                                                                                                    |
| 110 VOLUME # <n><br/>EXPANSION<br/>DISABLED</n>         | Nur zur<br>Information | Die Volume-Erweiterung<br>des konfigurierten<br>Volumes wurde deaktiviert.<br>Dies kann verschiedene<br>Ursachen haben: Ein<br>anderer Rebuild-Vorgang<br>oder eine andere<br>Erweiterung wird<br>bereits ausgeführt.<br>Möglicherweise ist auch<br>der Cache-Speicher wegen<br>zu geringer Akkukapazität<br>deaktiviert. Die Erweiterung<br>wird gestartet, nachdem<br>der Fehlerzustand behoben<br>wurde. |                                                                                                    |
| 111 VOLUME # <n><br/>INITIALIZING<br/>PARITY</n>        | Nur zur<br>Information | Der Array Controller<br>berechnet und speichert<br>Paritätsinformationen für<br>das konfigurierte Volume.<br>Bis zum Abschluss dieses<br>Vorgangs ist die Leistung<br>möglicherweise geringer.                                                                                                    |                                                                                                    |
| 112 VOLUME # <n><br/>REBUILD FAILURE</n>                | Fehler                 | Der Rebuild-Vorgang des<br>konfigurierten Volumes ist<br>fehlgeschlagen.                                                                                                    | Falls sich das<br>Volume noch im<br>Wiederherstellungsmodus<br>befindet, bauen Sie das<br>neue SCSI-Laufwerk aus,<br>das als Ersatz für das<br>ursprünglich ausgefallene<br>Laufwerk eingesetzt wurde,<br>und ersetzen Sie es durch<br>ein neues Laufwerk. |

Tabelle 3: Beschreibungen der LCD-Meldungen (Fortsetzung)

| Meldung                                        | Тур                    | Beschreibung                                                                                                    | Aktion                                                                                                    |
|------------------------------------------------|------------------------|----------------------------------------------------------------------------------------------------|----------------------------------------------------------------------------------------------------|
| 113 VOLUME # <n><br/>EXPANSION<br/>FAILURE</n> | Fehler                 | Die Volume-Erweiterung<br>des konfigurierten Volumes<br>ist fehlgeschlagen.                                                                                     | Führen Sie das Array<br>Configuration Utility (ACU)<br>aus, und ermitteln Sie<br>damit den Status des<br>Volumes. Falls das Volume<br>noch funktionsfähig ist,<br>kann der Vorgang<br>wiederholt werden.                                                                                                    |
| 114 VOLUME # <n><br/>STATE DELETED</n>         | Nur zur<br>Information | Das konfigurierte Volume<br>wurde gelöscht und ist<br>nicht mehr verfügbar. Das<br>Löschen von Volumes<br>erfolgt mit dem Array<br>Configuration Utility (ACU). |                                                                                                    |
| 120 CONFIGURED<br>VOLUMES <n></n>              | Nur zur<br>Information | Beim Einschalten wurde die<br>angegebene Anzahl an<br>konfigurierten Volumes<br>erkannt.                                                                        |                                                                                                    |
| 121 NO VOLUMES<br>DETECTED                     | Nur zur<br>Information | Beim Einschalten wurden<br>keine konfigurierten<br>Volumes erkannt.                                                                                             | Werden jedoch<br>konfigurierte Volumes<br>vorausgesetzt, schalten Sie<br>das MSA1000 und danach<br>sämtliche angeschlossenen<br>Erweiterungseinheiten aus.<br>Bauen Sie alle<br>SCSI-Laufwerke aus, und<br>setzen Sie sie anschließend<br>wieder ordnungsgemäß in<br>ihre Einbauschächte ein.<br>Überprüfen Sie sämtliche<br>Kabel, über die das<br>MSA1000 mit den<br>Erweiterungseinheiten<br>verbunden ist. Schalten Sie<br>die angeschlossenen<br>Erweiterungseinheiten und<br>danach das MSA1000 ein. |

| Meldung                                    | Тур                    | Beschreibung                                                                                                    | Aktion                                                                                                    |
|--------------------------------------------|------------------------|----------------------------------------------------------------------------------------------------|----------------------------------------------------------------------------------------------------|
| 122 NEW<br>VOLUME(S)<br>DETECTED           | Nur zur<br>Information | Konfigurierte Volumes von<br>einem anderen Array<br>Controller wurden auf<br>diesen Array Controller<br>umgestellt. Die<br>Konfigurationsdaten<br>wurden aktualisiert.                                                                                                    |                                                                                                    |
| 123 TOO MANY<br>VOLUMES DETECTED           | Fehler                 | Der Array Controller<br>unterstützt maximal 32<br>konfigurierte Volumes.<br>Beim Einschalten wurden<br>weitere konfigurierte<br>Volumes erkannt. Dieser<br>Fehler tritt in der Regel auf,<br>wenn der Volume-Satz<br>eines Array Controllers auf<br>einen anderen Array<br>Controller umgestellt<br>wurde, der bereits<br>konfigurierte Volumes<br>besitzt. Die umgestellten<br>Volumes wurden nicht<br>hinzugefügt. | Entfernen Sie die<br>umgestellten Laufwerke,<br>und führen Sie das Array<br>Configuration Utility (ACU)<br>aus. Löschen Sie alle nicht<br>benötigten Volumes, bis<br>die Gesamtzahl der<br>bestehenden und<br>umgestellten Volumes<br>nicht mehr als 32 beträgt.<br>Fügen Sie die umgestellten<br>Laufwerke erneut hinzu. |
| 125 ACCESS<br>CONTROL CONFLICT<br>DETECTED | Fehler                 | Ein Volume-Satz wurde<br>von einem Array Controller<br>auf einen anderen Array<br>Controller umgestellt,<br>der bereits konfigurierte<br>Volumes besitzt. Für die<br>umgestellten Volumes<br>wurden Zugriffssteuerungen<br>definiert, die zu einem<br>Konflikt mit der<br>bestehenden<br>Konfiguration führen. Die<br>Zugriffssteuerungen wurden<br>so geändert, dass die<br>Umstellung fortgesetzt<br>werden kann.  | Führen Sie das Array<br>Configuration Utility (ACU)<br>aus, um die neuen<br>Zugriffssteuerungen zu<br>prüfen und gegebenenfalls<br>zu ändern.                                                                                                    |

| Meldung                                        | Тур                    | Beschreibung                                                                                                    | Aktion                                                                                                    |
|------------------------------------------------|------------------------|----------------------------------------------------------------------------------------------------|----------------------------------------------------------------------------------------------------|
| 126 ACCESS<br>CONTROL<br>RESOURCES<br>EXCEEDED | Fehler                 | Ein Volume-Satz wurde<br>von einem Array Controller<br>auf einen anderen Array<br>Controller umgestellt, der<br>bereits konfigurierte<br>Volumes besitzt. Für<br>die umgestellten Volumes<br>wurden Zugriffssteuerungen<br>definiert, die zu einem<br>Konflikt mit der<br>bestehenden<br>Konfiguration führen.<br>Die Zugriffssteuerungen<br>wurden so geändert, dass<br>die Umstellung fortgesetzt<br>werden kann. | Führen Sie das Array<br>Configuration Utility (ACU)<br>aus, um die neuen<br>Zugriffssteuerungen zu<br>prüfen und gegebenenfalls<br>zu ändern. |
| 201 ARRAY<br>CONTROLLER<br>TEMPERATURE OK      | Nur zur<br>Information | Der Temperatursensor des<br>Array Controllers zeigt an,<br>dass die Temperatur, die<br>vorher den normalen<br>Betriebsbereich<br>überschritten hat, nun<br>wieder innerhalb des<br>Betriebsbereichs liegt.                                                                                                    |                                                                                                    |

| Meldung                                | Тур    | Beschreibung                                                                                                    | Aktion                                                                                                    |
|----------------------------------------|--------|----------------------------------------------------------------------------------------------------|----------------------------------------------------------------------------------------------------|
| 202 ARRAY<br>CONTROLLER<br>OVERHEATING | Fehler | Der Temperatursensor auf<br>dem Array Controller zeigt<br>an, dass der normale<br>Betriebstemperaturbereich<br>überschritten wird. | Überprüfen Sie alle Lüfter<br>des MSA1000, und stellen<br>Sie sicher, dass sie<br>funktionieren. Defekte<br>Lüfter sollten ersetzt<br>werden. Stellen Sie sicher,<br>dass alle ungenutzten<br>Laufwerkseinschübe im<br>Gehäuse des MSA1000<br>durch Leerblenden<br>verschlossen sind. Falls<br>nur ein einziger Array<br>Controller eingebaut ist,<br>stellen Sie sicher,<br>dass im leeren Array<br>Controller-Einschub<br>und im Einschub für den<br>Fibre-Adapter des<br>MSA1000-Gehäuses<br>entsprechende<br>Abdeckungen<br>montiert sind. |

| Meldung                               | Тур    | Beschreibung                                                                                                    | Aktion                                                                                                    |
|---------------------------------------|--------|----------------------------------------------------------------------------------------------------|----------------------------------------------------------------------------------------------------|
| 203 ARRAY<br>CONTROLLER<br>OVERHEATED | Fehler | Der Temperatursensor auf<br>dem Array Controller zeigt<br>an, dass der sichere<br>Betriebstemperaturbereich<br>überschritten wurde. | Schalten Sie das<br>MSA 1000 so schnell wie<br>möglich aus, um einen<br>Austall der Hardware<br>zu vermeiden.<br>Überprüfen Sie alle Lüfter<br>des MSA 1000, und stellen<br>Sie sicher, dass sie<br>funktionieren. Defekte<br>Lüfter sollten ersetzt<br>werden. Stellen Sie sicher,<br>dass alle ungenutzten<br>Laufwerkseinschübe im<br>Gehäuse des MSA 1000<br>durch Leerblenden<br>verschlossen sind.<br>Falls nur ein einziger<br>Array Controller<br>eingebaut ist, stellen Sie<br>sicher, dass im leeren<br>Array Controller-Einschub<br>und im Einschub für den<br>Fibre-Adapter des<br>MSA 1000-Gehäuses<br>entsprechende<br>Abdeckungen<br>montiert sind. |
| 204 ARRAY<br>CONTROLLER<br>DISABLED   | Fehler | Der Array Controller<br>wurde wegen eines<br>Redundanz-Fehlers<br>deaktiviert.                                                      | Bauen Sie den defekten<br>Array Controller aus,<br>warten Sie 10 Sekunden,<br>und setzen Sie ihn wieder<br>ordnungsgemäß in das<br>Gehäuse ein.<br>Bleibt das Problem<br>bestehen, wenden<br>Sie sich an die HP<br>Kundenunterstützung.                                                                                                    |

| Meldung                                  | Тур                    | Beschreibung                                                                                                    | Aktion                                                                                                    |
|------------------------------------------|------------------------|----------------------------------------------------------------------------------------------------|----------------------------------------------------------------------------------------------------|
| 205 ARRAY<br>CONTROLLER<br>RESTARTING    | Nur zur<br>Information | Der Array Controller<br>hat den Firmware-<br>Kopiervorgang<br>abgeschlossen und wird<br>automatisch neu gestartet.                                                                                           |                                                                                                    |
| 300 RECOVERY ROM<br>AUTOFLASH<br>STARTED | Nur zur<br>Information | Der Array Controller hat<br>festgestellt, dass das<br>gesicherte Recovery<br>ROM-Image der Firmware<br>ungültig ist. Deshalb wird<br>das aktive Firmware-Image<br>in das Sicherungs-Recovery<br>ROM kopiert. |                                                                                                    |
| 301 RECOVERY ROM<br>AUTOFLASH DONE       | Nur zur<br>Information | Der Array Controller hat<br>das Kopieren des aktuellen<br>Firmware-Images in das<br>Sicherungs-Recovery ROM<br>abgeschlossen.                                                                                |                                                                                                    |
| 302 RECOVERY ROM<br>AUTOFLASH FAILED     | Fehler                 | Der Array Controller<br>konnte das aktuelle<br>Firmware-Image nicht in<br>das Sicherungs-Recovery<br>ROM kopieren. Die<br>Unterstützung für Recovery<br>ROM ist deaktiviert.                                 | Bauen Sie den defekten<br>Array Controller aus,<br>warten Sie 10 Sekunden,<br>und setzen Sie ihn<br>wieder ordnungsgemäß<br>in das Gehäuse ein.<br>Die automatische<br>ROM-Aktualisierung<br>wird erneut versucht.<br>Bleibt das Problem<br>bestehen, wenden<br>Sie sich an die HP<br>Kundenunterstützung. |

| Tabelle 3: | Beschreibungen | der LCD-Meldungen | (Fortsetzung) |
|------------|----------------|-------------------|---------------|
|------------|----------------|-------------------|---------------|

| Meldung                    | Тур                    | Beschreibung                                                                                                    | Aktion |
|----------------------------|------------------------|----------------------------------------------------------------------------------------------------|--------|
| 303 ROM CLONING<br>STARTED | Nur zur<br>Information | Zeigt an, dass bei zwei<br>Array Controllern in<br>einem MSA1000 die<br>Version der Firmware nicht<br>übereinstimmt. Deshalb<br>wird die Firmware-Version<br>eines Array Controllers auf<br>den anderen Array<br>Controller kopiert. Auf<br>beiden Controllern muss<br>dieselbe Firmware-Version<br>ausgeführt werden, damit<br>der Redundanzmodus<br>verwendet werden kann.<br>Wenn sich beide Array<br>Controller in der<br>Einschaltsequenz befinden,<br>wird die neueste Version<br>der Firmware verwendet.<br>Falls einer der Array<br>Controller die<br>Einschaltsequenz bereits<br>abgeschlossen hat und jetzt<br><i>aktiv</i> ist, wird dessen<br>Firmware-Version<br>verwendet, auch wenn<br>diese älter ist. |        |
| 304 ROM CLONING<br>DONE    | Nur zur<br>Information | Zeigt an, dass der<br>Kopiervorgang der<br>Firmware-Version zwischen<br>zwei Array Controllern<br>in einem MSA1000<br>abgeschlossen wurde. Auf<br>beiden Controllern muss<br>dieselbe Firmware-Version<br>ausgeführt werden, damit<br>der Redundanzmodus<br>verwendet werden kann.                                                                                                    |        |

| Meldung                       | Тур                    | Beschreibung                                                                                                    | Aktion                                                                                                    |
|-------------------------------|------------------------|----------------------------------------------------------------------------------------------------|----------------------------------------------------------------------------------------------------|
| 305 ROM CLONING<br>FAILED     | Fehler                 | Zeigt an, dass der<br>Kopiervorgang der<br>Firmware-Version zwischen<br>zwei Array Controllern<br>in einem MSA1000<br>fehlgeschlagen ist. Auf<br>beiden Controllern muss<br>dieselbe Firmware-Version<br>ausgeführt werden, damit<br>der Redundanzmodus<br>verwendet werden kann. | Bauen Sie den<br>Array Controller im<br><i>Standby-</i> Modus aus,<br>warten Sie 10 Sekunden,<br>und setzen Sie ihn wieder<br>ordnungsgemäß in das<br>Gehäuse ein. Es wird<br>erneut versucht, den<br>ROM-Kopiervorgang<br>durchzuführen.<br>Bleibt das Problem<br>bestehen, wenden<br>Sie sich an die HP<br>Kundenunterstützung. |
| 306 FIRMWARE<br>FLASH STARTED | Nur zur<br>Information | Zeigt an, dass der Array<br>Controller im MSA 1000<br>die Aktualisierung der<br>Firmware gestartet hat.<br>Schalten Sie das System<br>nicht aus, bis der Vorgang<br>abgeschlossen ist. Dies<br>kann mehrere Minuten<br>dauern.                                                    |                                                                                                    |
| 307 FIRMWARE<br>FLASH DONE    | Nur zur<br>Information | Zeigt an, dass der Array<br>Controller im MSA 1000<br>die Aktualisierung der<br>Firmware abgeschlossen<br>hat. Das System kann jetzt<br>sicher abgeschaltet werden.                                                                                                    |                                                                                                    |
| 308 FIRMWARE<br>FLASH FAILED  | Fehler                 | Zeigt an, dass der Array<br>Controller im MSA1000<br>die Aktualisierung der<br>Firmware aufgrund eines<br>Fehlers abgebrochen hat.                                                                                                    | Wiederholen Sie<br>den Vorgang.<br>Bleibt das Problem<br>bestehen, wenden<br>Sie sich an die HP<br>Kundenunterstützung.                                                                                                    |

Tabelle 3: Beschreibungen der LCD-Meldungen (Fortsetzung)

| Meldung                                       | Тур                    | Beschreibung                                                                                                    | Aktion                                                                                                    |
|-----------------------------------------------|------------------------|----------------------------------------------------------------------------------------------------|----------------------------------------------------------------------------------------------------|
| 309 EMU FLASH<br>STARTED                      | Nur zur<br>Information | Zeigt an, dass die EMU<br>im MSA1000 die<br>Aktualisierung der<br>Firmware gestartet hat.<br>Schalten Sie das System<br>nicht aus, bis der Vorgang<br>abgeschlossen ist. Dies<br>kann fünf Minuten dauern.                              |                                                                                                    |
| 310 EMU FLASH<br>DONE                         | Nur zur<br>Information | Zeigt an, dass die EMU<br>in einem MSA1000<br>die Aktualisierung der<br>Firmware abgeschlossen<br>hat. Das System kann jetzt<br>sicher abgeschaltet werden.                                                                             |                                                                                                    |
| 311 EMU FLASH<br>FAILED                       | Fehler                 | Zeigt an, dass die<br>Aktualisierung der<br>Firmware durch die EMU<br>in einem MSA1000<br>fehlgeschlagen ist.                                                                                                    | Wiederholen Sie<br>den Vorgang.<br>Bleibt das Problem<br>bestehen, wenden<br>Sie sich an die HP<br>Kundenunterstützung.        |
| 400 STORAGE BOX<br># <n> FAN OK</n>           | Nur zur<br>Information | Die angegebene<br>Erweiterungseinheit zeigt<br>an, dass einer ihrer Lüfter,<br>der zuvor ausgefallen<br>oder in seiner Leistung<br>gemindert war, wieder<br>normal funktioniert.                                                        |                                                                                                    |
| 401 STORAGE BOX<br># <n> FAN FAILED</n>       | Fehler                 | Die angegebene<br>Erweiterungseinheit zeigt<br>den Ausfall eines Lüfters<br>an. Wenn der Fehler nicht<br>behoben wird, besteht für<br>die Erweiterungseinheit<br>und die darin installierten<br>Geräte die Gefahr einer<br>Überhitzung. | Überprüfen Sie alle Lüfter,<br>und stellen Sie sicher, dass<br>sie funktionieren. Defekte<br>Lüfter sollten ersetzt<br>werden. |
| 402 STORAGE BOX<br># <n> FAN<br/>DEGRADED</n> | Fehler                 | Die angegebene<br>Erweiterungseinheit zeigt<br>an, dass einer ihrer Lüfter<br>nicht mit voller Leistung<br>arbeitet. Der Lüfter könnte<br>ganz ausfallen.                                                                               | Überprüfen Sie alle Lüfter,<br>und stellen Sie sicher, dass<br>sie funktionieren. Defekte<br>Lüfter sollten ersetzt<br>werden. |

| Meldung                                           | Тур                    | Beschreibung                                                                                                    | Aktion                                                                                                    |
|---------------------------------------------------|------------------------|----------------------------------------------------------------------------------------------------|----------------------------------------------------------------------------------------------------|
| 403 STORAGE BOX<br># <n> FAN HOT<br/>INSERTED</n> | Nur zur<br>Information | Die angegebene<br>Erweiterungseinheit zeigt<br>an, dass ein Lüfter<br>hinzugefügt wurde.                                                                 |                                                                                                    |
| 404 STORAGE BOX<br># <n> FAN HOT<br/>REMOVED</n>  | Nur zur<br>Information | Die angegebene<br>Erweiterungseinheit<br>zeigt an, dass ein Lüfter<br>entternt wurde.                                                                    |                                                                                                    |
| 405 STORAGE BOX<br># <n> TEMPERATURE<br/>OK</n>   | Nur zur<br>Information | Der Temperatursensor in<br>der Erweiterungseinheit<br>zeigt an, dass sich die<br>Temperatur wieder im<br>normalen Betriebsbereich<br>befindet.           |                                                                                                    |
| 406 STORAGE BOX<br># <n> OVERHEATING</n>          | Fehler                 | Der Temperatursensor in<br>der Erweiterungseinheit<br>zeigt an, dass die<br>Temperatur der Einheit den<br>normalen Betriebsbereich<br>überschritten hat. | Überprüfen Sie alle Lüfter,<br>und stellen Sie sicher, dass<br>sie funktionieren. Defekte<br>Lüfter sollten ersetzt<br>werden. Stellen Sie<br>sicher, dass leere<br>Laufwerksschächte in der<br>Erweiterungseinheit mit<br>Leermodulen gefüllt sind.<br>Falls es sich bei der<br>Erweiterungseinheit um<br>ein MSA1000 handelt und<br>nur ein einziger Array<br>Controller eingebaut ist,<br>stellen Sie sicher,<br>dass im leeren Array<br>Controller-Einschub<br>und im Einschub für<br>den Fibre-Adapter des<br>Gehäuses entsprechende<br>Abdeckungen montiert<br>sind. |

Tabelle 3: Beschreibungen der LCD-Meldungen (Fortsetzung)

| Meldung                                          | Тур                    | Beschreibung                                                                                                    | Aktion                                                                                                    |
|--------------------------------------------------|------------------------|----------------------------------------------------------------------------------------------------|----------------------------------------------------------------------------------------------------|
| 407 STORAGE BOX<br># <n> OVERHEATED</n>          | Fehler                 | Der Temperatursensor in<br>der Erweiterungseinheit<br>zeigt an, dass die<br>Temperatur der Einheit den<br>sicheren Betriebsbereich<br>überschritten hat. | Schalten Sie so schnell<br>wie möglich zuerst das<br>MSA1000 und<br>unmittelbar danach die<br>Erweiterungseinheit aus,<br>um einen Ausfall der<br>Hardware zu vermeiden.<br>Überprüfen Sie alle Lüfter,<br>und stellen Sie sicher, dass<br>sie funktionieren. Defekte<br>Lüfter sollten ersetzt<br>werden. Stellen Sie<br>sicher, dass leere<br>Laufwerksschächte in der<br>Erweiterungseinheit mit<br>Leermodulen gefüllt sind.<br>Falls es sich bei der<br>Erweiterungseinheit um<br>ein MSA1000 handelt und<br>nur ein einziger Array<br>Controller eingebaut ist,<br>stellen Sie sicher,<br>dass im leeren Array<br>Controller-Einschub<br>und im Einschub für<br>den Fibre-Adapter des<br>Gehäuses entsprechende<br>Abdeckungen montiert<br>sind. |
| 408 STORAGE BOX<br># <n> POWER<br/>SUPPLY OK</n> | Nur zur<br>Information | Die angegebene<br>Erweiterungseinheit zeigt<br>an, dass eines ihrer<br>Netzteile, das zuvor<br>ausgefallen war, wieder<br>normal funktioniert.           |                                                                                                    |

| Tabelle 3: | Beschreibungen | der LCD-Meldungen | (Fortsetzung) |
|------------|----------------|-------------------|---------------|
|------------|----------------|-------------------|---------------|

| Meldung                                                          | Тур                    | Beschreibung                                                                                                    | Aktion                                                                                                    |
|------------------------------------------------------------------|------------------------|----------------------------------------------------------------------------------------------------|----------------------------------------------------------------------------------------------------|
| 409 STORAGE BOX<br># <n> POWER<br/>SUPPLY FAILED</n>             | Fehler                 | Die angegebene<br>Erweiterungseinheit<br>zeigt den Ausfall eines<br>Netzteils an.                                                                                                    | Überprüfen Sie alle<br>Netzteile, und stellen<br>Sie sicher, dass sie<br>funktionieren. Defekte<br>Netzteile sollten ersetzt<br>werden.                                                                                                    |
| 410 STORAGE BOX<br># <n> POWER<br/>SUPPLY ADDED</n>              | Nur zur<br>Information | Die angegebene<br>Erweiterungseinheit zeigt<br>an, dass ein Netzteil<br>hinzugefügt wurde.                                                                                                    |                                                                                                    |
| 411 STORAGE BOX<br># <n> POWER<br/>SUPPLY REMOVED</n>            | Nur zur<br>Information | Die angegebene<br>Erweiterungseinheit zeigt<br>an, dass ein Netzteil<br>entfernt wurde.                                                                                                    |                                                                                                    |
| 412 STORAGE BOX<br># <n> EMU NOT<br/>RESPONDING</n>              | Fehler                 | Die angegebene<br>Erweiterungseinheit<br>reagiert nicht auf Befehle.                                                                                                    | Stellen Sie sicher, dass die<br>Speicherkomponente<br>eingeschaltet ist.<br>Überprüfen Sie den<br>sicheren Sitz aller<br>Kabelverbindungen.<br>Schalten Sie das<br>MSA1000 und die<br>Speichereinheit aus.<br>Schalten Sie zuerst die<br>Erweiterungseinheit und<br>danach das MSA1000 ein.<br>Bleibt das Problem<br>bestehen, wenden<br>Sie sich an die HP<br>Kundenunterstützung. |
| 413 STORAGE BOX<br># <n> EMU VERSION<br/><version></version></n> | Nur zur<br>Information | Die Version der in der EMU<br>ausgeführten Firmware.<br>Dies wird nur für die<br>interne EMU des<br>MSA 1000 angezeigt. Für<br>extern angeschlossene<br>Erweiterungseinheiten<br>erfolgt keine Anzeige. |                                                                                                    |

| Meldung                                     | Тур                    | Beschreibung                                                                                                    | Aktion                                                                                                    |
|---------------------------------------------|------------------------|----------------------------------------------------------------------------------------------------|----------------------------------------------------------------------------------------------------|
| 415 STORAGE BOX<br>#2 OR #3 HOT<br>ADDED    | Nur zur<br>Information | Eine HP StorageWorks<br>SCSI-Erweiterungs-Speicher<br>einheit wurde während des<br>Betriebs zum MSA1000<br>hinzugefügt. |                                                                                                    |
| 500 INITIALIZING<br>PCI SUBSYSTEM           | Nur zur<br>Information | Das PCI-Subsystem<br>des Array Controllers<br>wird im Rahmen der<br>Einschaltsequenz<br>initialisiert.                  |                                                                                                    |
| 501 PCI<br>SUBSYSTEM<br>HARDWARE FAILURE    | Fehler                 | Das PCI-Subsystem des<br>Array Controllers hat<br>während der<br>Einschaltsequenz einen<br>kritischen Fehler erkannt.   | Bauen Sie den defekten<br>Array Controller aus,<br>warten Sie 10 Sekunden,<br>und setzen Sie ihn wieder<br>ordnungsgemäß in das<br>Gehäuse ein.<br>Bleibt das Problem<br>bestehen, wenden<br>Sie sich an die HP<br>Kundenunterstützung. |
| 502 PCI BRIDGE<br>ASIC SELF TEST<br>FAILURE | Fehler                 | Das PCI-Bridge-ASIC des<br>Array Controllers hat<br>während der<br>Einschaltsequenz einen<br>kritischen Fehler erkannt. | Bauen Sie den defekten<br>Array Controller aus,<br>warten Sie 10 Sekunden,<br>und setzen Sie ihn wieder<br>ordnungsgemäß in das<br>Gehäuse ein.<br>Bleibt das Problem<br>bestehen, wenden<br>Sie sich an die HP<br>Kundenunterstützung. |
| 510 INITIALIZING<br>FIBRE SUBSYSTEM         | Nur zur<br>Information | Das Fibre-Subsystem<br>des Array Controllers<br>wird im Rahmen der<br>Einschaltsequenz<br>initialisiert.                |                                                                                                    |

| Meldung                                     | Тур    | Beschreibung                                                                                                    | Aktion                                                                                                    |
|---------------------------------------------|--------|----------------------------------------------------------------------------------------------------|----------------------------------------------------------------------------------------------------|
| 513 UNCORRECTED<br>ECC MEMORY ERROR<br>SEEN | Fehler | Der Array Controller hat<br>einen nicht behebbaren<br>Fehler im ECC-Speicher der<br>Cache-Platine erkannt.                                      | Bauen Sie den<br>ausgefallenen Array<br>Controller aus, und<br>ersetzen Sie die<br>Speicher-Cache-Platine<br>durch eine neue.                                                                                                    |
| 514 FIBRE SWITCH<br>HARDWARE FAILURE        | Fehler | Der im MSA1000<br>installierte MSA SAN<br>Switch 2/8 konnte über<br>den Fibre Channel keine<br>Verbindung mit dem Array<br>Controller aufbauen. | Bauen Sie den MSA Fabric<br>Switch 6 aus, warten Sie<br>eine Minute, und bauen<br>Sie ihn wieder ein. Achten<br>Sie dabei auf einen<br>ordnungsgemäßen Sitz<br>des Switches im Gehäuse.<br>Warten Sie eine Minute,<br>und überprüfen Sie auf<br>der Anzeige, ob diese<br>Fehlermeldung erneut<br>angezeigt wird. Die<br>Betriebs-LED-Anzeige an<br>der Rückseite des Switches<br>leuchtet grün, wenn der<br>Switch normal arbeitet.<br>Falls der Switch erneut<br>ausgefallen ist, blinkt die<br>Betriebs-LED-Anzeige gelb.<br>Bleibt das Problem<br>bestehen, wenden<br>Sie sich an die HP<br>Kundenunterstützung. |

| Meldung                              | Тур    | Beschreibung                                                                                                    | Aktion                                                                                                    |
|--------------------------------------|--------|----------------------------------------------------------------------------------------------------|----------------------------------------------------------------------------------------------------|
| 515 FIBRE DEVICE<br>HARDWARE FAILURE | Fehler | Das im Fibre-Einschub des<br>MSA1000 installierte<br>Fibre-Gerät wird vom<br>Array Controller nicht<br>erkannt. | Überprüfen Sie, ob<br>das Fibre-Gerät vom<br>MSA 1000 unterstützt<br>wird. Schlagen Sie dazu<br>in der mitgelieferten<br>Dokumentation nach. Wird<br>das Fibre-Gerät unterstützt,<br>bauen Sie es aus, warten<br>Sie eine Minute, und bauen<br>Sie es wieder ein. Achten<br>Sie dabei auf einen<br>ordnungsgemäßen Sitz<br>des Geräts im Gehäuse.<br>Warten Sie eine Minute,<br>und überprüfen Sie auf<br>der Anzeige, ob diese<br>Fehlermeldung erneut<br>angezeigt wird. Die<br>Betriebs-LED-Anzeige an<br>der Rückseite des Switches<br>leuchtet grün, wenn das<br>Gerät normal arbeitet.<br>Falls der Switch erneut<br>ausgefallen ist, blinkt die<br>Betriebs-LED-Anzeige gelb.<br>Bleibt das Problem<br>bestehen, wenden<br>Sie sich an die HP<br>Kundenunterstützung. |
| Meldung                                | Тур                    | Beschreibung                                                                                                    | Aktion                                                                                                    |
|----------------------------------------|------------------------|----------------------------------------------------------------------------------------------------|----------------------------------------------------------------------------------------------------|
| 516 FIBRE<br>SUSBYSTEM LINK<br>FAILURE | Fehler                 | Es besteht keine aktive<br>Fibre-Verbindung zu<br>diesem MSA1000 Array<br>Controller (Laser aus).<br>Wenn die<br>Fibre-Verbindung direkt<br>zwischen einem HBA und<br>dem MSA1000 besteht,<br>ist diese Meldung zu<br>erwarten, wenn der Server<br>ausgeschaltet oder neu<br>gestartet wurde. | Schalten Sie den Server<br>ein, und laden Sie die<br>HBA-Treiber.<br>Falls sich der Status nicht in<br>OK ändert, überprüfen Sie<br>folgende Elemente: Kabel,<br>Fibre-Einschubkarte, SFP<br>und HBA. |
| 517 FIBRE<br>SUBSYSTEM LINK<br>OK      | Nur zur<br>Information | Es besteht eine aktive<br>Fibre-Verbindung zu<br>diesem MSA1000 Array<br>Controller (Laser ein).<br>Diese Meldung wird nur<br>angezeigt, wenn zuvor die<br>Meldung 516 angezeigt<br>wurde.                                                                                                    |                                                                                                    |
| 518 PERSISTENT<br>MEM ENABLED          | Nur zur<br>Information | Globale Variablen wie z. B.<br>Systemeingabe-<br>aufforderungen und<br>Profilinformationen<br>verbleiben auch nach dem<br>Ausschalten des MSA1000<br>im Cache-Speicher.<br>Dies Meldung wird bei<br>jedem Hochfahren des<br>MSA1000 angezeigt.                                                |                                                                                                    |

#### Tabelle 3: Beschreibungen der LCD-Meldungen (Fortsetzung)

# Zulassungshinweise

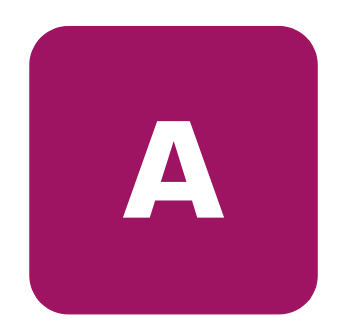

## Zulassungsidentifikationsnummern

Für die Zulassungszertifizierung und -identifizierung wurde Ihrem HP StorageWorks MSA1000 eine HP Seriennummer zugewiesen. Die Seriennummer der Erweiterungseinheit befindet sich zusammen mit den erforderlichen Zulassungszeichen und Informationen auf dem Typenschild des Produkts. Das Typenschild des Produkts befindet sich auf der rechten Seite am Gehäuse. Beziehen Sie sich immer auf diese Seriennummer, wenn Sie Informationen zur Zertifizierung dieses Produkts erhalten möchten. Diese Seriennummer darf nicht mit dem Marketingnamen oder der Modellnummer des Storage Systems verwechselt werden.

# **FCC-Hinweis**

Dieses Gerät wurde getestet und entspricht den Grenzwerten für digitale Geräte der Klasse A (siehe Abschnitt 15 der FCC-Bestimmungen). Diese Grenzwerte wurden eingerichtet, um einen ausreichenden Schutz gegen Interferenzen zu bieten, wenn das Gerät in Gewerberäumen betrieben wird. Das Gerät erzeugt und verwendet hochfrequente Schwingungen und kann sie ausstrahlen. Wenn es nicht gemäß den Anweisungen des Herstellers installiert und betrieben wird, können Störungen im Radio- und Fernsehempfang auftreten. Der Betrieb dieses Gerätes in Wohnräumen kann zu Interferenzen führen. In diesem Falle ist der Benutzer verpflichtet, durch das Gerät verursachte Störungen auf eigene Kosten zu beseitigen.

#### Änderungen

Laut FCC-Bestimmungen ist der Benutzer darauf hinzuweisen, dass Geräte, an denen nicht von der Hewlett-Packard Company ausdrücklich gebilligte Änderungen vorgenommen wurden, vom Benutzer ggf. nicht betrieben werden dürfen.

#### Kabel

Zur Einhaltung der FCC-Bestimmungen müssen abgeschirmte Kabel mit RFI/EMI-Anschlussabschirmung aus Metall verwendet werden.

# Hinweis für Kanada

Dieses digitale Gerät der Klasse A erfüllt alle Anforderungen derkanadischen Richtlinien für funkstörende Geräte.

# **EU-Hinweis**

Produkte mit dem CE-Zeichen erfüllen die Anforderungen der von der Europäischen Kommission verabschiedeten EMV-Richtlinie (89/336/EWG) und der Niederspannungsrichtlinie (73/23/EWG).

Dies schließt die Übereinstimmung mit den folgenden europäischen Normen ein (die entsprechenden internationalen Normen sind in Klammern angegeben):

- EN55022 (CISPR 22) Funkstörungen von informationstechnischen Einrichtungen
- EN50082-1 (IEC801-2, IEC801-3, IEC801-4) EMV (Fachgrundnorm Störfestigkeit)
- EN60950 (IEC950) Gerätesicherheit

# Laserzulassung

Das SFP-Modul enthält eine Laserdiode entweder aus Gallium-Aluminium-Arsenid (GaAlAs), deren Strahlung im Wellenlängenbereich von 770-860 nm liegt, oder aus Indium-Gallium-Arsenid-Phosphid (InGaAsP), deren Strahlung im Wellenlängenbereich von 1270-1355 nm liegt. Alle HP Systeme, die mit Lasergeräten ausgestattet sind, erfüllen die entsprechenden Sicherheitsanforderungen, einschließlich IEC 825 (IEC = International Electrotechnical Commission). Hinsichtlich des Lasers entspricht das Gerät den Leistungsmerkmalen für Laserprodukte, die in den staatlichen Richtlinien für Laserprodukte der Klasse 1 festgelegt sind. Gesundheitsschädliche Laserstrahlen werden nicht emittiert.

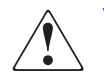

**VORSICHT:** Benutzungs-, Änderungs- und Verfahrenshinweise in diesem Handbuch müssen befolgt werden, da es andernfalls zum Austritt gefährlicher Strahlungen kommen kann. Zur Vermeidung der Freisetzung gefährlicher Strahlungen sind die folgenden Punkte zu beachten:

- Versuchen Sie nicht, die Gehäuseabdeckung zu öffnen. Im Inneren befinden sich keine Komponenten, die vom Benutzer gewartet werden können.
- Benutzen Sie das Gerät ausschließlich gemäß den Anleitungen und Hinweisen in diesem Dokument.
- Lassen Sie Lasergeräte nur von einem HP Servicepartner reparieren.

Das Center for Devices and Radiological Health (CDRH) der U.S. Food and Drug Administration hat am 2. August 1976 Richtlinien für Laserprodukte veröffentlicht. Diese Richtlinien gelten für Laserprodukte, die nach dem 1. August 1976 hergestellt wurden. Alle in den USA vertriebenen Geräte müssen diesen Richtlinien entsprechen. Dieses Gerät wurde nach IEC 825 als Laserprodukt der Klasse 1 zertifiziert.

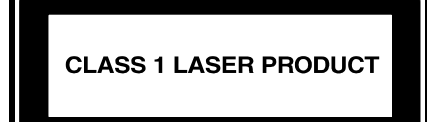

Dieses Etikett gibt an, dass das Gerät als Laserprodukt der Klasse 1 zertifiziert wurde.

# Hinweis zum Austauschen von Akkus oder Batterien

Ihr MSA1000 ist mit einem Nickel-Metallhydrid-, Lithium-Mangandioxidoder Vanadiumpentoxid-Akku ausgestattet. Wenn dieser Akku unsachgemäß ausgewechselt oder behandelt wird, besteht die Gefahr einer Explosion und der Verletzung von Personen. Ersetzen Sie den Akku nur durch das von HP für dieses Produkt vorgesehene Ersatzteil. Weitere Informationen zum Akkuaustausch oder zur ordnungsgemäßen Entsorgung erhalten Sie bei Ihrem HP Partner.

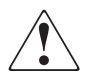

**VORSICHT:** Der Array-Beschleuniger ist mit einem Lithium-Mangandioxidoder Vanadiumpentoxid-Akku ausgestattet. Es besteht die Gefahr eines Brandes oder von Verätzungen, wenn der Akku nicht ordnungsgemäß gehandhabt wird. Beachten Sie die folgenden Hinweise, um Verletzungen zu vermeiden:

- Versuchen Sie nicht, Akku bzw. Batterie außerhalb des Gerätes wiederaufzuladen.
- Vermeiden Sie Temperaturen über 60 °C.
- Bauen Sie Akku bzw. Batterie nicht auseinander, beschädigen Sie das Gehäuse nicht, vermeiden Sie Kurzschlüsse und setzen Sie das Gerät weder Wasser noch Feuer aus.
- Ersetzen Sie den Akku nur durch das von HP f
  ür dieses Produkt vorgesehene Ersatzteil.

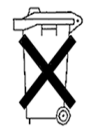

Achtung: Batterien und Akkus dürfen nicht über den normalen Hausmüll entsorgt werden. Um sie der Wiederverwertung oder dem Sondermüll zuzuführen, nutzen Sie das öffentliche Sammelsystem, oder setzen Sie sich bezüglich der Entsorgung mit einem HP Partner in Verbindung.

# **Elektrostatische Entladung**

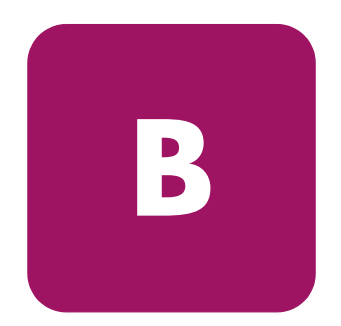

Beachten Sie beim Setup des Systems und beim Umgang mit den Bauteilen die folgenden Sicherheitsvorkehrungen, um eine Beschädigung des Systems zu vermeiden. Die Entladung statischer Elektrizität über einen Finger oder einen anderen Leiter kann die Systemplatine oder andere Bauteile beschädigen, die gegenüber elektrostatischer Entladung empfindlich sind. Eine derartige Beschädigung kann die Lebensdauer des Geräts herabsetzen.

Beachten Sie folgende Vorsichtsmaßnahmen, um Schäden durch elektrostatische Entladung zu vermeiden:

- Vermeiden Sie eine Berührung der Teile, indem Sie diese in elektrostatisch abgeschirmten Behältern transportieren und aufbewahren.
- Bewahren Sie elektrostatisch empfindliche Teile in den zugehörigen Behältern auf, bis Sie sich an einem vor elektrostatischer Entladung geschützten Arbeitsplatz befinden.
- Legen Sie Teile vor dem Entfernen der Behälter auf einer geerdeten Fläche ab.
- Vermeiden Sie ein Berühren der Pins, Leiter oder Schaltungen.
- Sorgen Sie immer für eine ordnungsgemäße Erdung, wenn Sie Komponenten berühren, die gegenüber elektrostatischen Entladungen empfindlich sind.

# Erdungsmethoden

Sie haben verschiedene Möglichkeiten, sich zu erden. Wenden Sie bei der Handhabung und Installation von elektrostatisch empfindlichen Komponenten eine oder mehrere der folgenden Methoden an:

- Verwenden Sie ein Antistatikarmband, das über ein Erdungskabel an eine geerdete Workstation bzw. ein geerdetes Computergehäuse angeschlossen ist. Antistatik-Armbänder sind biegsame Bänder mit einem Widerstand von mindestens 1 MOhm ± 10 Prozent in den Erdungskabeln. Damit eine ordnungsgemäße Erdung erfolgt, muss die leitende Oberfläche des Armbandes direkt auf der Haut getragen werden.
- Verwenden Sie Fußgelenkbänder, wenn Sie im Stehen arbeiten. Tragen Sie die Bänder an beiden Füßen, wenn Sie auf leitenden Böden oder antistatischen Fußmatten stehen.
- Verwenden Sie leitfähiges Werkzeug.
- Verwenden Sie ein tragbares Kundendienst-Kit mit einer zusammenfaltbaren, statische Elektrizität ableitenden Arbeitsmatte.

Wenn Sie keine geeigneten Hilfsmittel besitzen, um eine ordnungsgemäße Erdung sicherzustellen, bitten Sie einen HP Partner um Installation des Hilfsmittels.

Hinweis: Wenden Sie sich an Ihren HP Partner, um weitere Informationen zum Thema "elektrostatische Entladung" oder Hilfe bei der Installation zu erhalten.

# Index

## Α

Akkus Austauschen, Hinweis zum 78 Ersetzen 18 Warnhinweise 18 Array Beschleuniger-Akkus einsetzen 18 Array-Beschleuniger Beschreibung 13 Merkmale 13

#### B

Bedienfelder Rückseite 27

### С

Controller Ausbauen 26 Controller-Display Benutzereingabemeldungen 31 Box-Nummerierung 30 Definition 29 Fehlermeldungen 30 Informationsmeldungen 30 Komponenten 29 Löschen von Meldungen 31 Meldungstypen 30 Redundante Verbindung, Anzeige 32

#### D

Dokument Konventionen 7 Dokumentation, weiterführende 6

#### Ε

Einsetzen Akkus 18 Elektrostatische Entladung 79 Erdungsmethoden 80 Ersetzen Akkus 18

#### F

FCC-Hinweis 75 Firmware Aktualisieren 28

#### G

Gehäuse 26

#### Η

HP Partner 10 Technische Kundenunterstützung 10 Website 10

#### I

Informationsquellen 9

# Κ

Konventionen Dokument 7 Symbole an den Geräten 8 Textsymbole 8

### Μ

Meldungen im Controller-Display Access control conflict detected 59 Access control resources exceeded 60 Array Controller disabled 62 Array Controller overheated 62 Array Controller overheating 61 Array Controller restarting 63 Array Controller temperature ok 60 Bad drive firmware box, bay 54 Bad SCSI bus mode non-lvd device found 34 Begin redundancy support 36 Cache batteries low recharging 48 Cache data lost battery dead 46 Cache disabled no configuration 48 Cache error 50, 51 Cache hardware batteries missing 52 Cache hardware enabled 46 Cache hardware temporarily disabled 47 Cache module size 46 Chassis nvram contents corrupted 36 Configured volumes 58 Critical lockup detected 33 Drive failure box, bay 53 Drive hot added box, bay 53 Drive hot removed box, bay 53 Drive position change detected 54 Drive position change invalid 54 Dual cache module size mismatch 46 EMU flash done 66 EMU flash failed 66 EMU flash started 66 Enable volume 32 Enable volumes 33 Fibre switch hardware failure 71

Meldungen im Controller-Display Fortsetzung Firmware flash done 65 Firmware flash failed 65 Firmware flash started 65 Firmware-Version 32 Initializing fibre subsystem 70 Initializing PCI subsystem 70 Initializing SCSI devices 34 Initializing SCSI subsystem 34 New volume(s) detected 59 No cache module found 45 No volumes detected 58 Obsolete cache data deleted 48 PCI bridge ASIC self-test failure 70 PCI subsystem hardware failure 70 Read failure 35 Recovery ROM autoflash done 63 Recovery ROM autoflash failed 63 Recovery ROM autoflash started 63 Redundancy active active Controller 36 Redundancy active standby Controller 36 Redundancy failed cache DIMMS mismatch 45 Redundancy failed cache size mismatch 39 Redundancy failed firmware lockup 41 Redundancy failed hardware failure 37 Redundancy failed I/O request error 43 Redundancy failed mismatch firmware 39 Redundancy failed mismatch hardware 38 Redundancy failed no second Controller 45 Redundancy failed out of memory 42 Redundancy failed PCI bus error 44 Redundancy halted firmware cloned 40 Replacement drive found box 52 Restarting system 33 ROM cloning done 64 ROM cloning failed 65 ROM cloning started 64 Scanning for SCSI devices 34 SCSI subsystem hardware failure 34 Smart drive alert box 53 Startup complete 32

Meldungen im Controller-Display Fortsetzung Storage box 66 Storage box EMU not responding 69 Storage box EMU version 69 Storage box fan failed 66 Storage box fan hot inserted 67 Storage box fan hot removed 67 Storage box overheated 68 Storage box overheating 67 Storage box power supply added 69 Storage box power supply failed 69 Storage box power supply ok 68 Storage box power supply removed 69 Storage box temperature ok 67 Storage fan degraded 66 System halted for cache error 48, 49 System name 33 Too many volumes detected 59 Uncorrected ECC memory error seen 71 Valid cache data found at power-up 46 Volume expansion disabled 57 Volume expansion failure 58 Volume initializing parity 57 Volume rebuild failure 57 Volume state deleted 58 Volume state disabled 55 Volume state expansion active 56 Volume state failed 55 Volume state missing drives 56 Volume state ok 54 Volume state rebuilding 55 Volume state waiting to expand 56 Volume state waiting to rebuild 56 Volume state wrong drive replaced 57 Volumestate interim recovery 55 Write failure 35 MSA1000 Controller Anzeigen 24 Array-Beschleuniger 13 Array-Beschleuniger, Merkmale 13

MSA1000 Controller Fortsetzung Ausbauen 26 Ausfall 26 Austauschen 26 Auswurfhebel 15, 26 Einsetzen 27 Verriegeln 27 Verriegelungen 15, 26, 27

# R

Rack-Stabilität, Vorsicht 9 Recovery ROM 23 ROM Kopierfunktion 11 Recovery 11

### S

Symbole an den Geräten 8 Symbole im Text 8

#### T

Technische Kundenunterstützung, HP 10 Textsymbole 8

#### V

Vorsicht Rack-Stabilität 9 Symbole an den Geräten 8

#### W

Websites HP Storage 10 Weitere Informationsquellen 10 Weiterführende Dokumente 6

#### Ζ

Zielgruppe 6 Zulassungshinweise 76 Zulassungsidentifikationsnummern 75